# 資訊安全與實務操作簡介

#### 崑山科大資傳系蔡德明(VBIRD) 2017/5/25

- 可以遠端進行破壞性作業系統教學
  - 雲虛擬教室,提供學生連線上課使用
  - 小型辦公室環境系統,提供中小企業使用一部主機建置虛擬化環境
  - 無論如何,應該都會用到比較昂貴一些的硬體配備
    - 使用 64GB 以上高容量記憶體的主機系統
  - 與一般系統提供的虛擬化環境差異:
    - 使用 images file 模擬虛擬化系統的硬碟,使用快照來快速複製
    - 透過網頁伺服器搭配 PHP 提供會員系統,會員可以自行管理自己的硬碟,可以自行啟動/關閉/復原自己的 VM 系統。
  - 預計年底會釋出一個小型辦公環境的可安裝版本

#### • 雲虛擬電腦教室示意圖

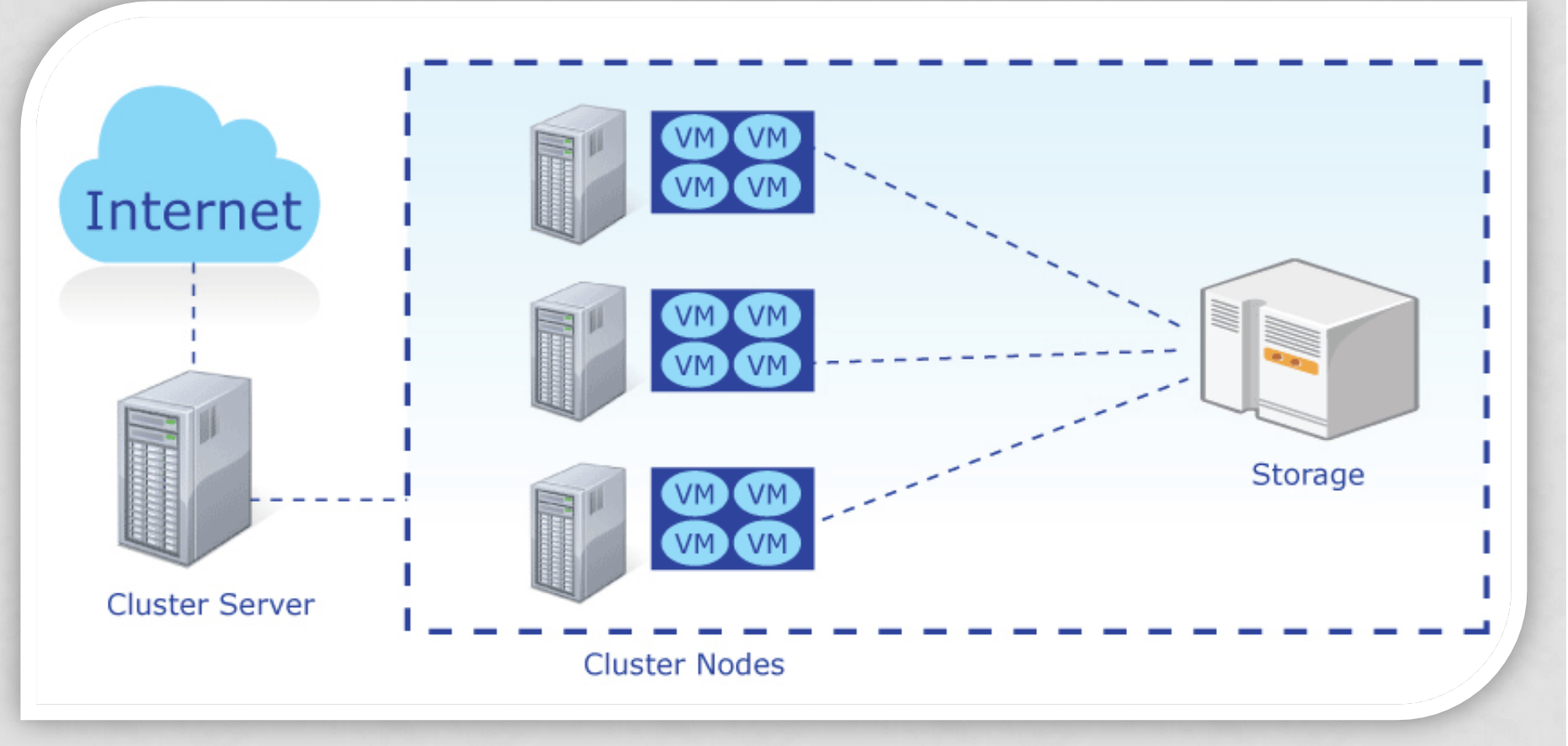

#### •可以節省資源的 PC 系統

- 透過 Linux 核心 patch 過後支援的 VFIO 功能
- 讓一部實體 PC 安裝兩張顯示卡、兩個獨立的 USB 晶片
- 就可以提供兩部邏輯上完全獨立的 VM。且由於使用獨立顯卡與獨立 USB,因此顯示效能相當良好,同時也能夠直接支援物理 USB 的直接傳輸
- 使用 25 部實體主機就能夠提供 50 個學生來操作的環境:
  - 25 部主機需要額外的記憶體、顯示卡與 USB (所以要先看主機板),但
     是額外增加的費用並沒有很高啊!
  - 而可以節省 25 部實體主機,這個省下來的 \$\$ 就很可觀了!
  - 而且因為是 VM · 因此與雲系統一樣 · 具有方便管理的特性!

- •可以節省資源的 PC 系統
  - 其實,已經完整的實做在鳥哥自己的實驗室當中了!

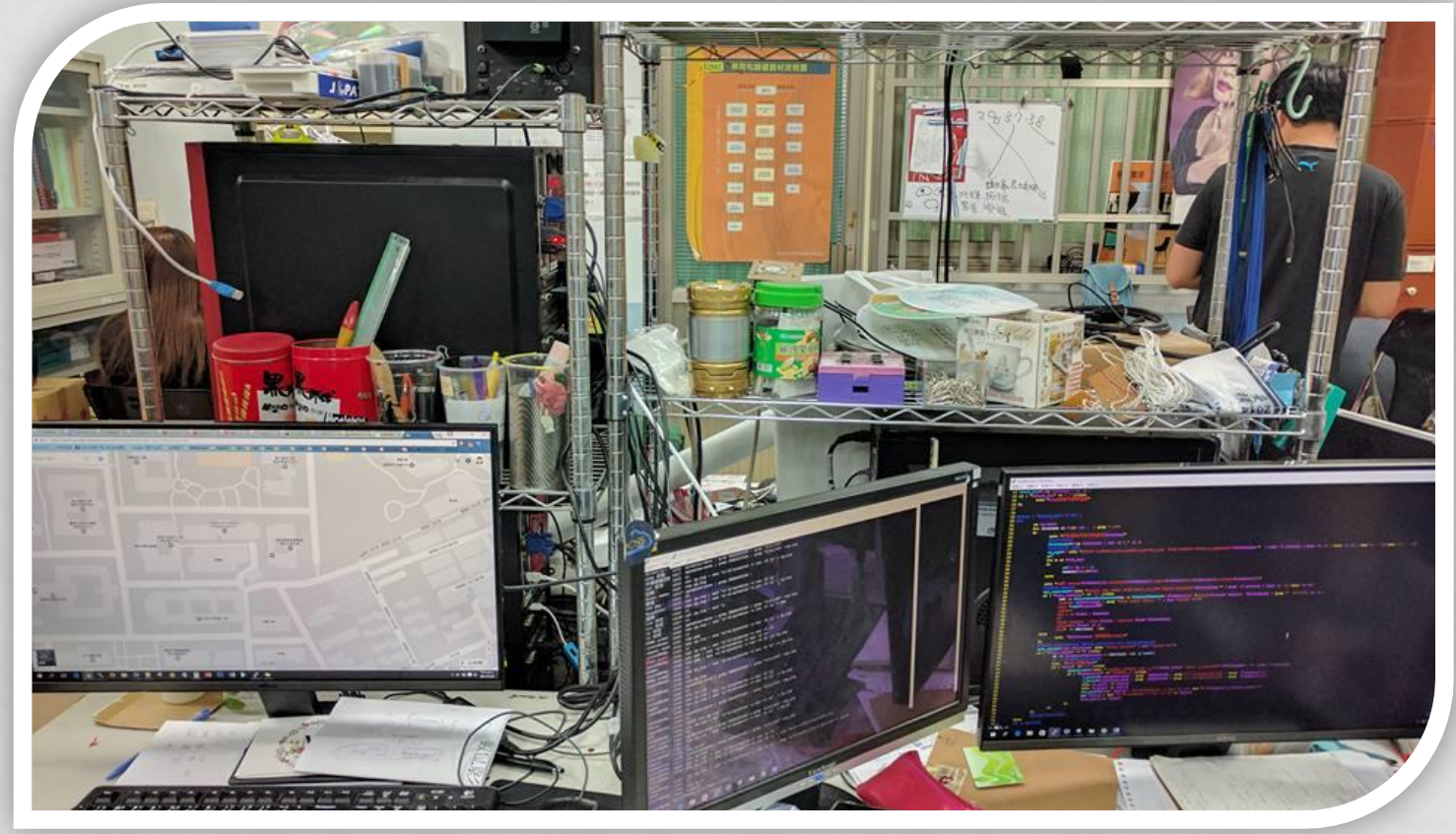

- 可以節省資源的 PC 系統
  - 其實,已經完整的實做在鳥哥自己的實驗室當中了!

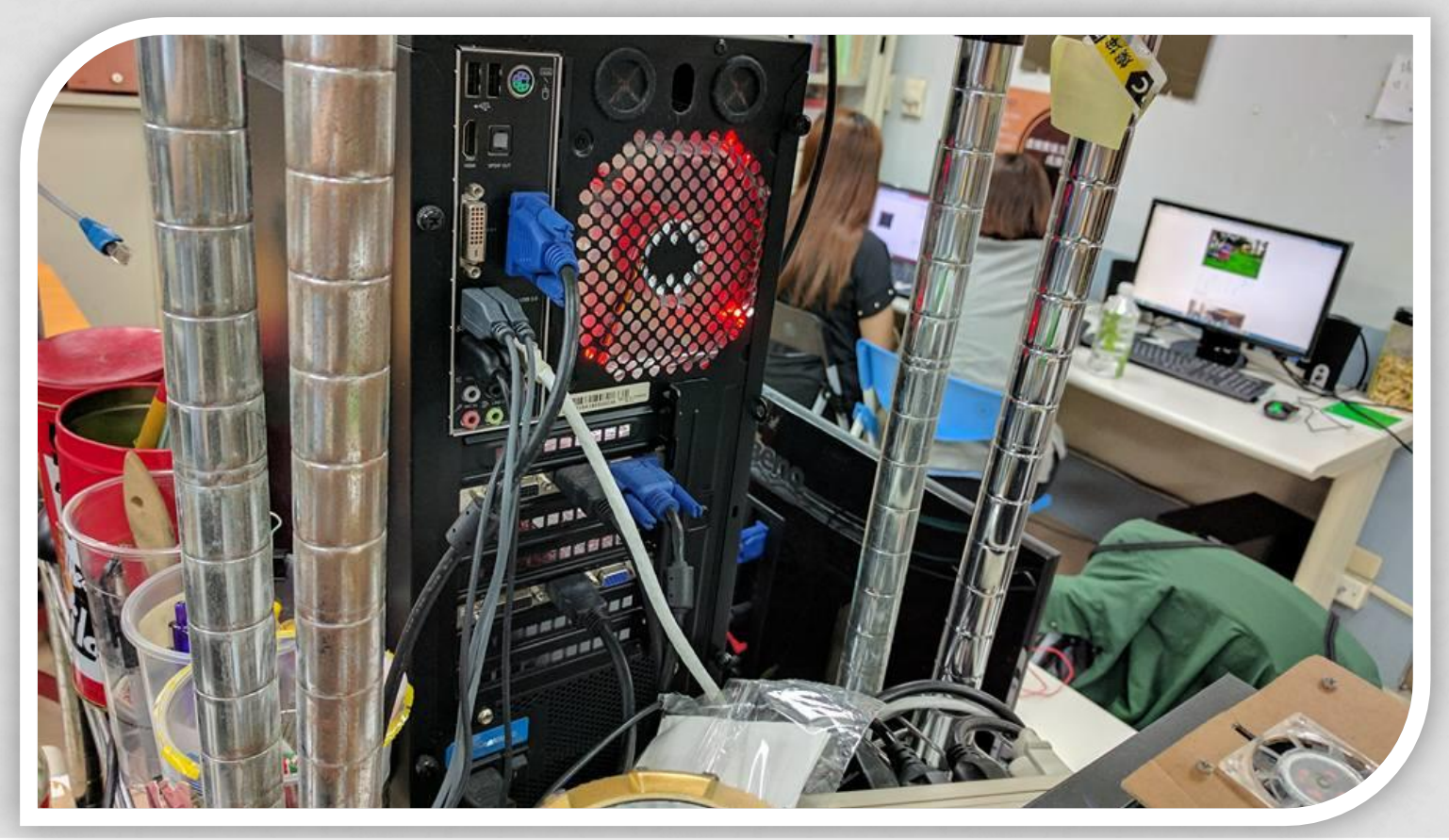

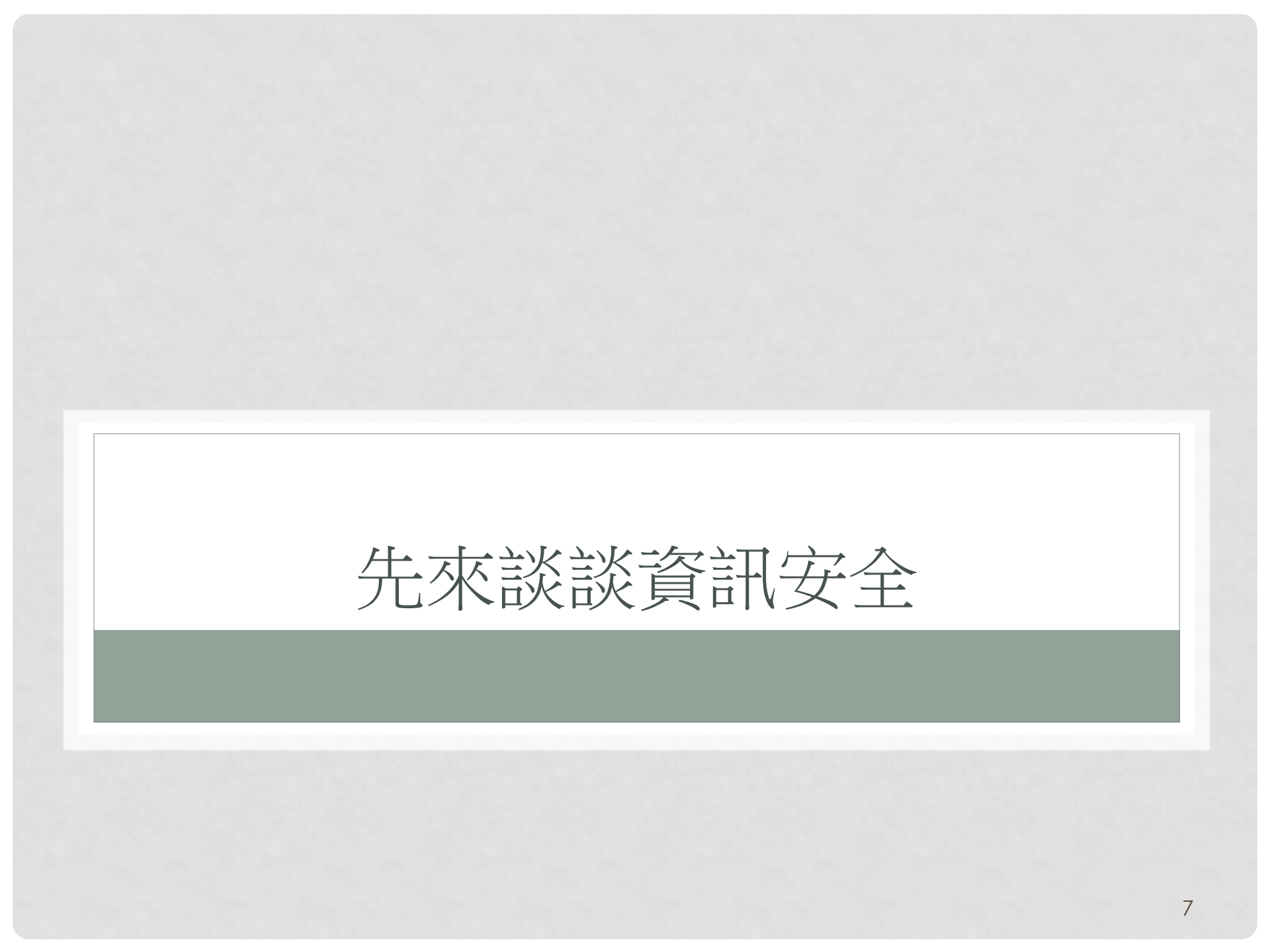

# 什麼是電腦『資訊』與『安全』

- 資訊:
- 你的資料放置在電腦上面,該資料很重要,那就是資訊
  安全:
  - 這些資訊可能在任何管道被不法取得,因此,如何讓你 的電腦可以保障這些資訊,那就是安全。
  - 當然,也有可能是因為硬體的問題,導致資訊的損毀, 這也是造成『安全』的一項隱憂。

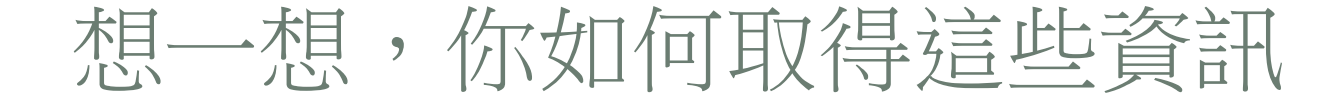

• 取得電腦資訊的基本流程架構(Linux為例)

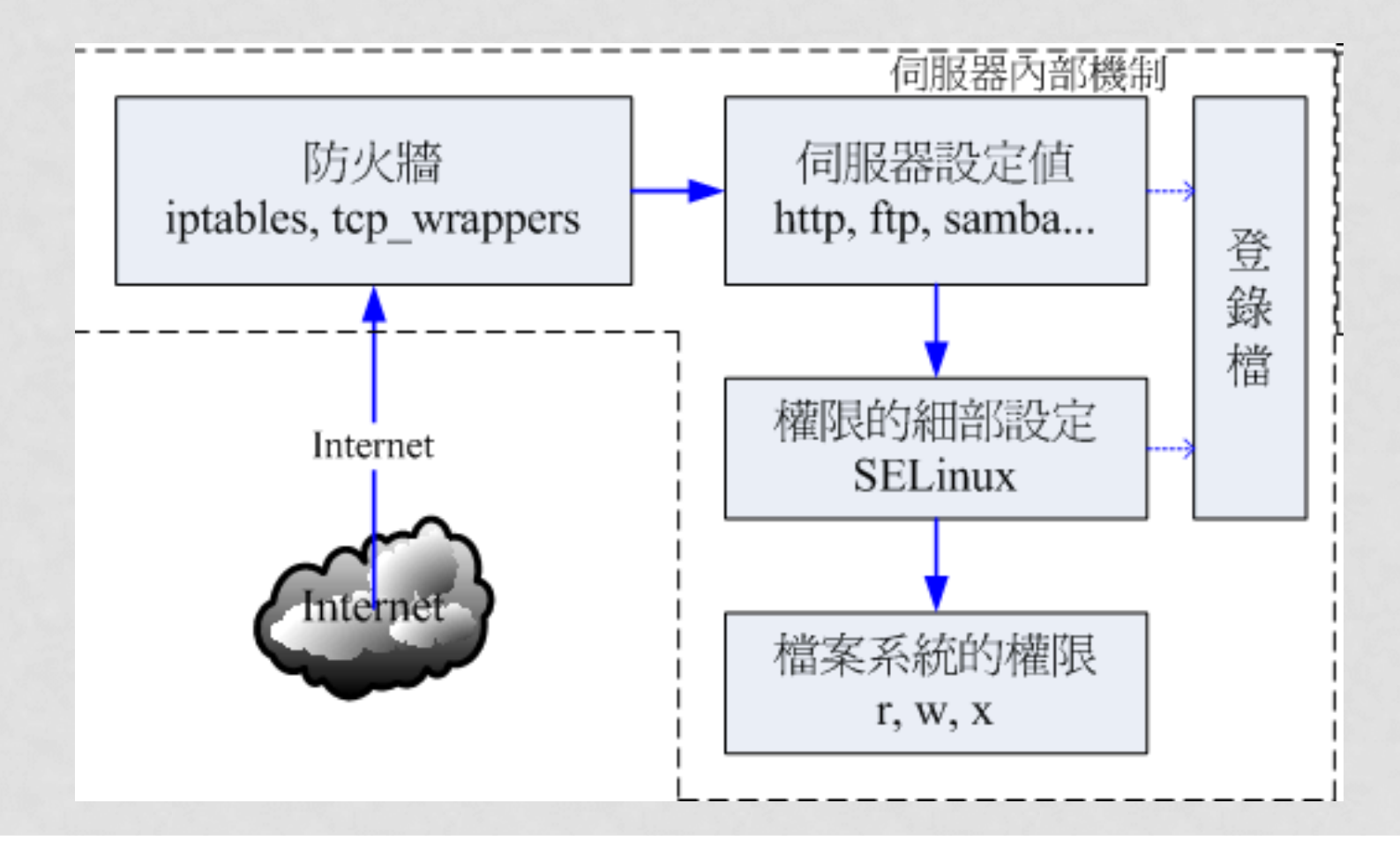

### 想一想,你如何取得這些資訊

- 物理性接觸
  - 可以直接的接觸電腦,例如你的桌機、進入機房操作系統等
  - 相當於上一頁可以直接碰觸到檔案系統的狀態(個人桌機)
- 網路上取得
  - 需要網路(無論是 LAN 還是 WAN)來連線到你的桌機或伺服器
  - 上一頁的流程中,你需要經過:
    - 透過有線、無線等方式, 連接到 LAN 或 WAN 之後, 接觸到你的電腦
    - 你的電腦需要放行你的連線(防火牆)
    - 你的電腦要有對應的軟體服務 (遠端桌面?網頁伺服器?FTP?)
    - 認證之後進入系統取得檔案系統服務 (當然,也有可能是資料庫)

## 分析資安可能的危機

#### • 硬體:

- 硬體一點也不重要,重要的是裡面的『資訊!』
- 有沒有發生過『硬碟損毀』或者是不經意的『 rm --rf / 』呢?
- 所以,硬體(尤其是硬碟)需要有容錯功能,而最好有備份機制
- 另外,硬體的遺失問題也很嚴重(手機、桌機送修時的問題)
  軟體:
  - Server一定要開放防火牆以及相對應的軟體給用戶連線
  - 那這個軟體如果出問題時,怎辦?
- 那負責這個軟體的作業系統如果出問題,怎辦?
  網路:
  - 服務要不要放行?資料要不要加密?這都是問題

資安基本考量

#### • 硬體:

- ・ 誰可以物理接觸我的伺服器?須不須要身份管控?要不要封閉 USB 與光碟等裝置?需要加裝不斷電嘛?BIOS需要加上密碼嘛?
- 是否需要有磁碟容錯的機制?是否需要有磁碟備份的機制?
- 軟體:
  - 使用什麼作業系統來提供相對應的服務?系統是否為正版?有沒有 辦法隨時保持在最新的狀態?何時需要重新開機等
  - 密碼設定難道可以依據不同的身份來簡化?相對可怕的服務是否一 定要對整個 WAN 放行?相對應的軟體有沒有辦法保持最新狀態?
  - 針對網路來的非官方軟體,是否完全理解以及查詢過相關的漏洞史?
     使用的第三方軟體是否為最新版?相關軟體使用的系統權限是否合理?

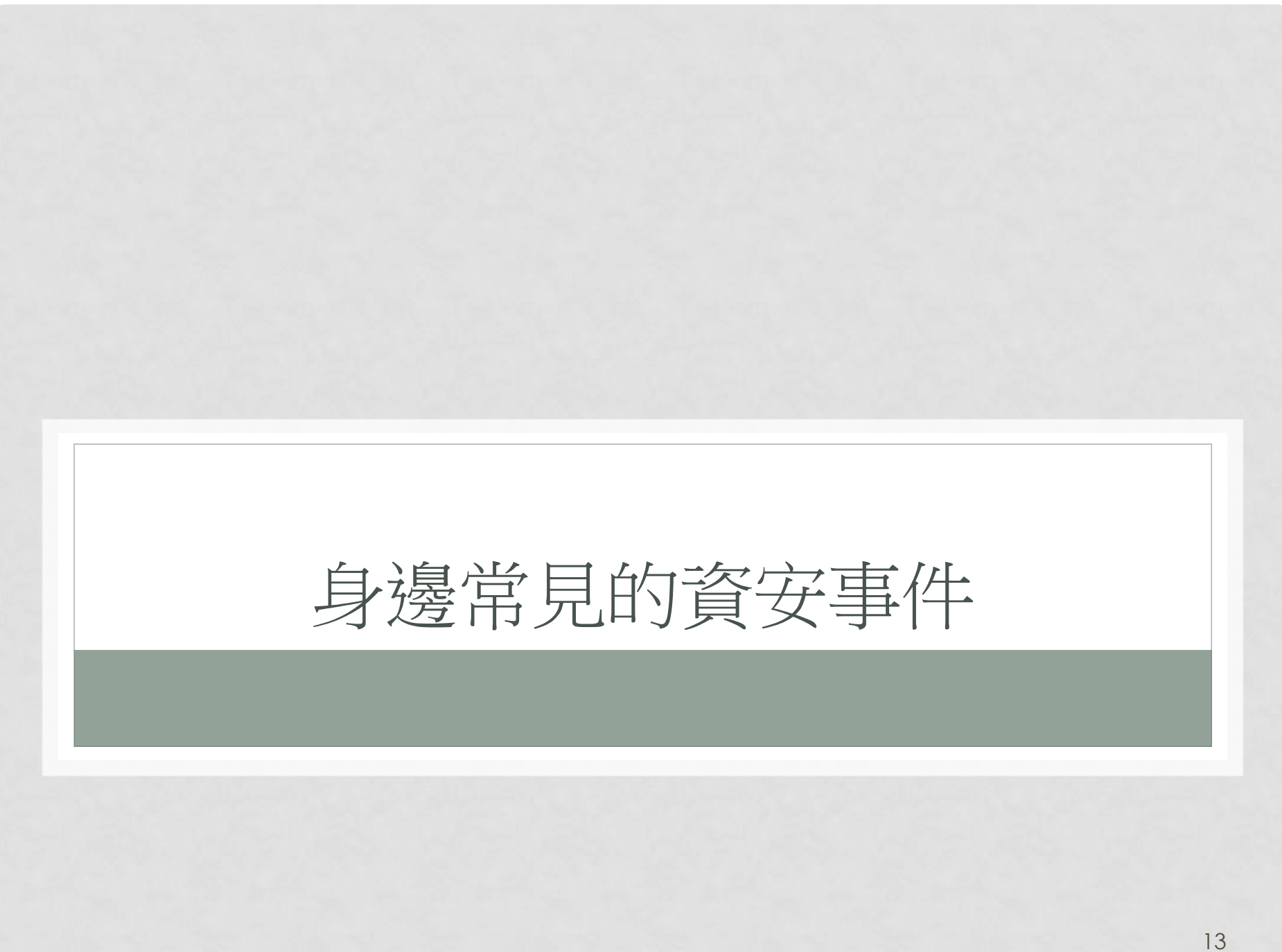

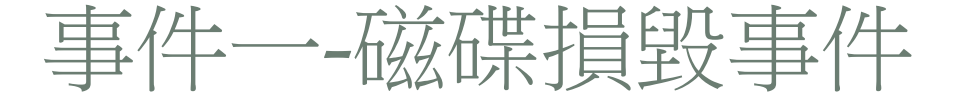

- 鳥哥自己的家庭用桌機,從碩士班讀書到目前為止,一堆 雜物都在上面
  - 某天,號稱很強的 WD 黑標硬碟突然發生怪聲音
  - 然後就...再也無法開機了!
  - 如然想到,前一次備份已經是兩年前的事....
  - 只好將硬碟整個寄到台北去進行救援

## 事件二-專題建置的測試系統被炸

#### • 導因:

- 學生在做專題期間,擔心專題電腦出事,因此使用虛擬機器模擬一個與專題相同的環境來測試
- 為了可以在家裡連線到虛擬機上面工作,因此打開恐怖的 ssh 服務
- 學生以為是虛擬機,『應該』不會被攻擊吧!
  - 所以 ssh 的埠口沒有限制進入的來源
  - 所以 root 的登入權限並沒有限制
  - 所以 root 的密碼選擇使用 123456
- 所以,指導老師就被計算機中心追殺了....
- 攻擊手法:
  - 猜到了 root 的密碼(使用輪詢方式不斷的猜測 root 密碼的手段)
  - 取得 root 權限後,安裝了許多莫名的軟體來作為跳板

### 事件三-搭建網頁伺服器導致被駭

#### • 導因:

學生參與暑期實習,協助廠商處理網站的建置。為了方便未來咦交給廠商進行後台管理,因此選擇 Wordpress 搭建

#### • 問題一:

- 因為想說給廠商方便,所以網址、帳號、密碼通通設定相同
- 结果...才剛剛上線,立刻被猜到密碼...還好資料通通是可公開的~
   問題一:
  - 帳密終於設定的比較嚴謹,但隔幾天又有資安通報送到指導老師手上了…原因是,Wordpress 無論新舊版本,都有一個後台快速登入的檔案,該檔案撰寫有漏洞,導致攻擊者可以直接接觸該軟體,就此直接取得管理員權限
  - 透過 paper search 找到某些檔案 · 將這些不必要的資料移除就好了
  - 也可以加裝某些限制的軟體來處理

### 事件四-WWW懶人包的問題

#### • 導因:

- 很多系所的專題、碩士生,為了方便架設網站,往往直接在 Windows桌機系統上面就安裝 WWW 懶人包,例如 Appserv
- 但是 Appserv 就是個第三方協力軟體,本身好像沒有自動升級的 機制存在
- 而且為了讓使用者快速上手,所以太多的功能都非常的 friendly, 當然,不只對用戶 friendly,對 cracker 來說,也真是太 friendly!
- 每年的暑假,各系的老師們,手上的資安通報都多到爆表...

### 事件五-2017年初的勒索病毒事件

#### • 導因:

- 駭客要賺錢,所以開發了勒索病毒,讓一般桌機的『資訊』被鎖
- 主要攻擊的方式,先讓使用者點擊某些網站,並示意用戶自行安裝 勒索病毒的軟體(這個好常見啊!社交攻擊!)
- 該病毒入侵後,也會主動的攻擊區網內的 port 445,若你的 port 445上面的軟體沒有更新,那就會被攻擊成功,你的桌機也開始被加密鎖住
- 這主要是針對 windows 沒有設定自動更新所導致的問題 (因為五月份爆發,但是該漏洞在3月份已經釋出更新了!)

# 事件六-只要有心,人人都可以是駭客

- 來自 Moto 討論區的一個小故事:
  - 早期的工程師之間討論,都用聊天室 (IRC)
  - 這是一個德國工程師在 IRC 裡面遇到的小故事!
  - moto\_phorum.htm
- 來自鳥園(鳥站討論區)的一個故事:
  - 只是因為某個陸客小白般的發問,被版主打臉之後,找朋友來洗板
  - 結果導致鳥園有 5 分鐘左右被 DDoS 攻擊
    - DDoS: Deny of Service
    - 一種玉石俱焚的攻擊方法
    - 不是入侵,是讓伺服器的服務短時間內接收大量要求
    - 因為伺服器的資源被非法要求灌爆
    - 最終無法提供正常的服務給一般大眾
    - vbird\_phorum.htm

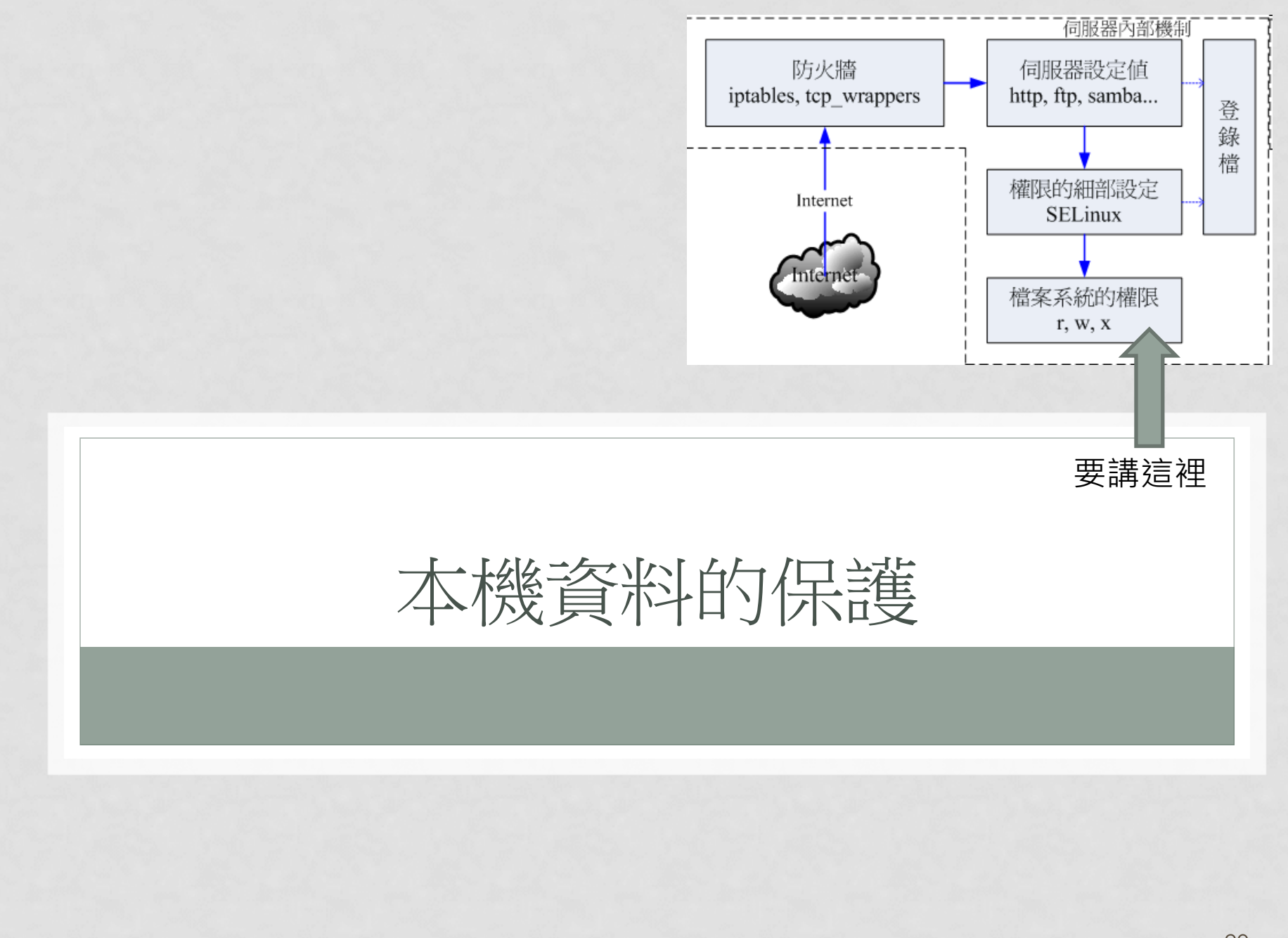

### 本機資料的保護

#### • 一般檔案資料還是需要保護的:

- 你的磁碟是否允許犯錯 (容錯)
  - 可以使用 RAID 喔!
  - 軟體磁碟陣列/硬體磁碟陣列?
- 你的磁碟資料是否有備份?
  - 本機備份?網路備份?異機備份??
  - 備份的頻率是多久?手動備份?自動備份?
  - 備份的工具是什麼?檔案管理員?自動分析差異備份?

### 本機資料的保護

#### • 可以購買新伺服器的時候

- \$\$ 充裕時:可以選購資源較大的設備 (CPU核心數較多、記憶體較多、磁碟容錯功能等),然後透過 Linux KVM 分享資源較佳!
  - 許多 Server 收納成為 VM,那麼每個 Server 都可以使用到這個伺服器 的好處了!而且,VM 還可以線上進行抽換,相當有用!
- \$\$ 不多時:最好還是能夠考慮多顆磁碟組成的硬體磁碟陣列,透過 RAID 6 等級的保護,可以同時保有容錯與容量
- \$\$ 很少時:最好資料放置的位置還是能有兩顆以上的磁碟組成
   RAID1較佳
- 那..什麼是 RAID?

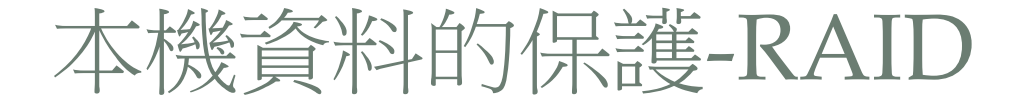

- 依據:容量、效能、容錯等需求來考量
- 除非資料一點都不重要,否則,效能最佳的 RAID 0 不要考慮!
- RAID-0
  - 效能最佳
  - 可以保有最多磁碟容量
  - 沒有容錯

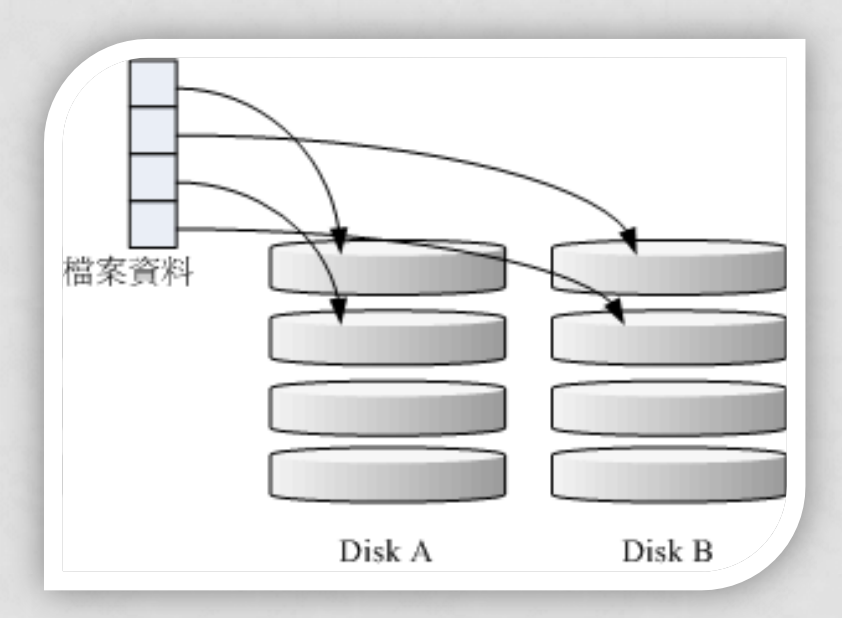

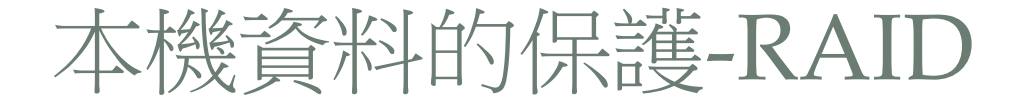

- RAID-1
  - 寫效能尚可、讀較好些
  - 容量減半 (一半的容量做備份)
  - 容錯效果最好

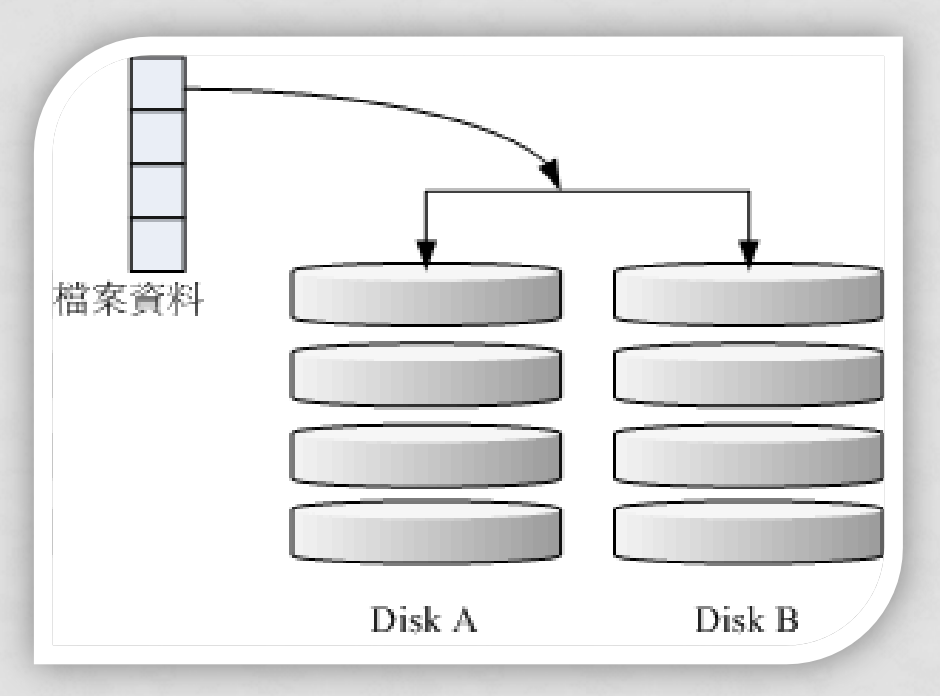

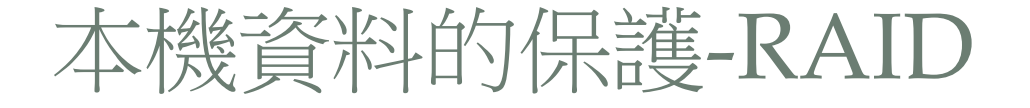

- RAID-10
  - 整合 RAIDO 與 RAID1 的效果
  - 容量少一半
  - 效能有一半的磁碟總讀寫
  - 最佳容錯

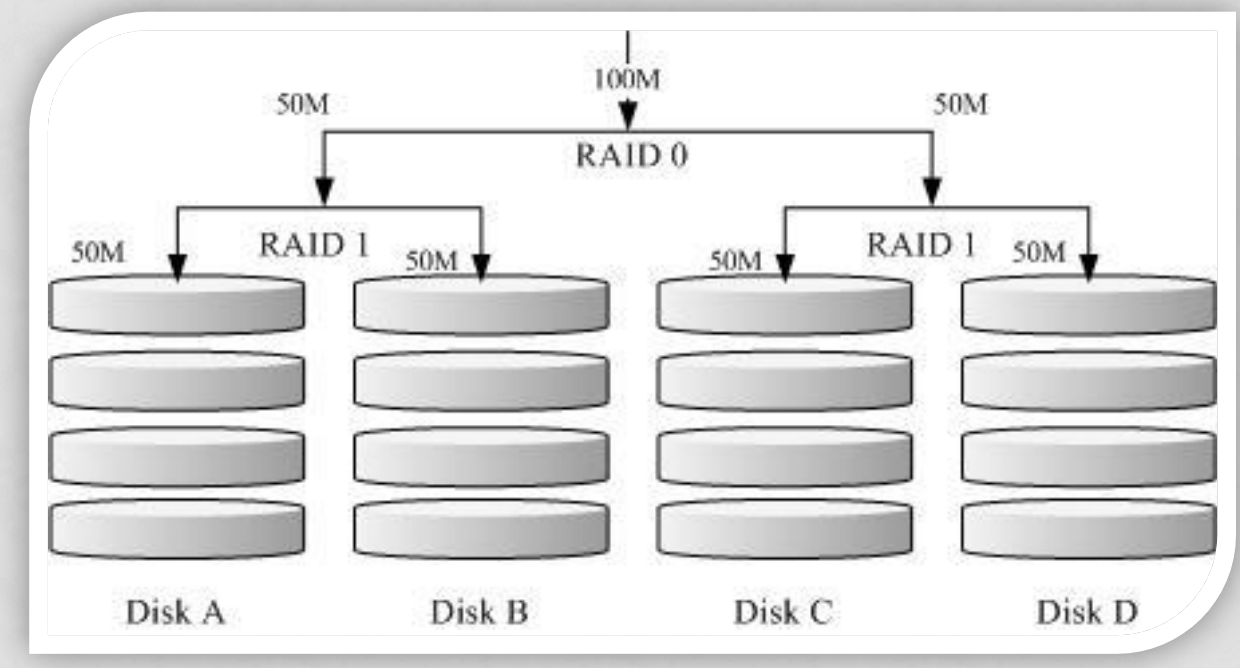

25

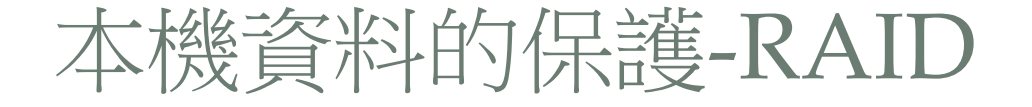

- RAID-5, RAID-6
  - RAID5 少 1 顆容量,而 RAID-6 少兩顆容量
  - 讀寫效能不見得好,也需要經過計算
  - 有容錯,但是最擔心磁碟同時陣亡
  - 因此,近年來較常建議用 RAID-6

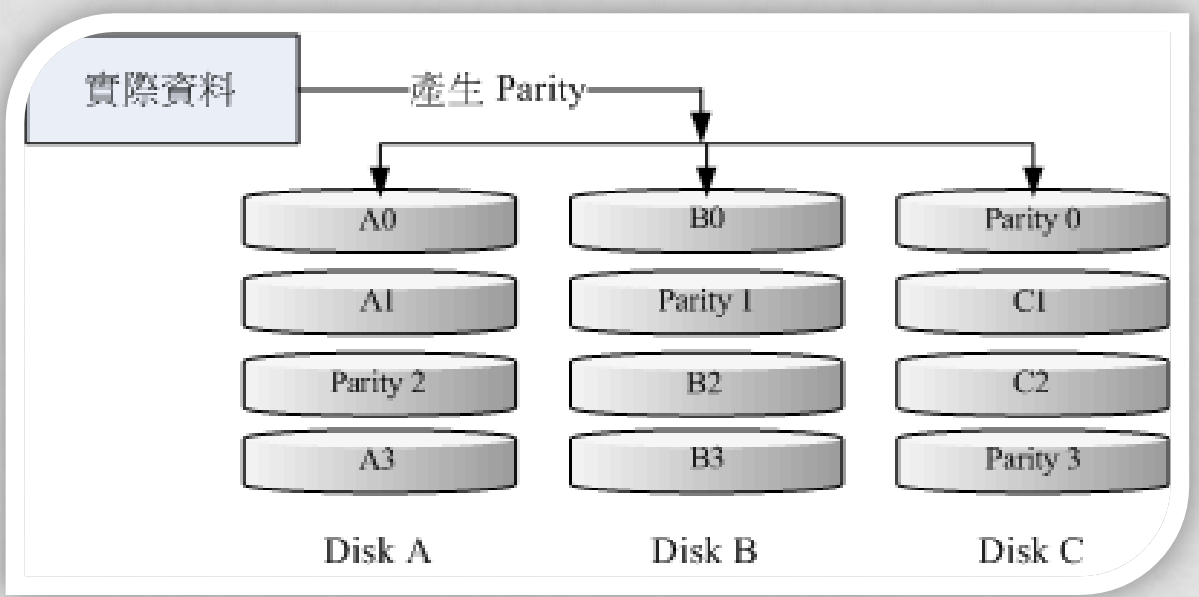

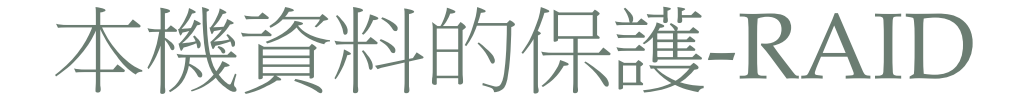

- 實際應用的選擇:
  - RAIDO 就真的不要考慮了!
  - 如果磁碟陣列上的資料需要瘋狂讀寫效能,例如作為 VM images 的來 源時,建議使用 RAID-10,雖然容量少一半,但是效能肯定讓你滿意
  - 如果只是作為一般資料的讀寫,那使用 RAID-6 應該就很好了!
  - 如果資料量也不大,磁碟數也不多,那兩顆做成 RAID-1 也能容錯喔!

### 硬體磁碟陣列觀察

### •以 Dell 的 H7xx 及 H8xx 為例

#### • 可使用 MegaRAID 軟體來線上觀察磁碟陣列的狀態

at@iscsi ~]# /opt/MegaRAID/MegaCli/MegaCli64 -LDInfo -LALL -aAll

Adapter O -- Virtual Drive Information: Virtual Drive: O (Target Id: O) Name :snapshot Name :snapshot RAID Level : Primary-1, Secondary-0, RAID Level Qualifier-0 : 7.275 TB Size Mirror Data : 7.275 TB State : Optimal Strip Size : 256 KB Number Of Drives per span:2 Span Depth Default Cache Policy: WriteBack, ReadAhead, Direct, No Write Cache if Bad BBU Current Cache Policy: WriteBack, ReadAhead, Direct, No Write Cache if Bad BBU Default Access Policy: Read/Write Current Access Policy: Read/Write Disk Cache Policy : Enabled : None Encryption Type Default Power Savings Policy: Controller Defined Current Power Savings Policy: None Can spin up in 1 minute: Yes LD has drives that support T10 power conditions: No LD's IO profile supports MAX power savings with cached writes: No Bad Blocks Exist: No Is VD Cached: Yes Cache Cade Type : Read Only

### 硬體磁碟陣列觀察

- •以 Dell 的 H7xx 及 H8xx 為例
  - 可使用 MegaRAID 軟體來線上觀察磁碟陣列的狀態
    - Dell的 H7xx 系列支援熱拔插,主機機設若有熱拔插抽取盒,可在線上 更換磁碟,系統可以同步繼續支援系統與重建!

| .oot@iscsi ~]#       | /opt/MegaRAII | )/MegaCli/MegaCli64 | -PDList | -aAll | grep - | E 'Firmware | state' |
|----------------------|---------------|---------------------|---------|-------|--------|-------------|--------|
| firmware state:      | Online, Spun  | Up                  |         |       |        |             |        |
| Firmware state:      | Online, Spun  | Up                  |         |       |        |             |        |
| Firmware state:      | Online, Spun  | Up                  |         |       |        |             |        |
| Firmware state:      | Online, Spun  | Up                  |         |       |        |             |        |
| Firmware state:      | Online, Spun  | Up                  |         |       |        |             |        |
| Firmware state:      | Online, Spun  | Up                  |         |       |        |             |        |
| Firmware state:      | Online, Spun  | Up                  |         |       |        |             |        |
| Firmware state:      | Online, Spun  | Up                  |         |       |        |             |        |
| Firmware state:      | Online, Spun  | Up                  |         |       |        |             |        |
| Firmware state:      | Online, Spun  | Up                  |         |       |        |             |        |
| Firmware state:      | Online, Spun  | Up                  |         |       |        |             |        |
| Firmware state:      | Online, Spun  | Up                  |         |       |        |             |        |
| Firmware state:      | Online, Spun  | Up                  | -       |       |        |             |        |
| [root@iscsi ~]#      | /opt/MegaRAII | )/MegaCli/MegaCli64 | -PDList | -aAll | grep - | E 'Error'   |        |
| Media Error Count: O |               |                     |         |       |        |             |        |
| Other Error Count: U |               |                     |         |       |        |             |        |
| Media Error Cour     | it: 0         |                     |         |       |        |             |        |

### 軟體磁碟陣列的觀察

- 以鳥哥研究室的 Linux server 為例:
  - 透過 mdadm 去觀察 /dev/mdX
    - 重點就看 state 的項目即可!

```
oot@kvm2 ~]# mdadm --detail /dev/md126
dev/md126:
     Container : /dev/mdO, member O
Raid Level : raid1
 Array Size : 927881216 (884.90 GiB 950.15 GB)
Used Dev Size : 927881348 (884.90 GiB 950.15 GB)
 Raid Devices : 2
Total Devices : 2
           State : active
Active Devices : 2
Working Devices : 2
Failed Devices : O
 Spare Devices : O
             UUID : 1f3c13a8:d3cfa7fb:9c609e40:8bdcbad9
                                   RaidDevice State
    Number
               Major
                         Minor
                                                                  /dev/sda
                             0
                                                 active sync
                  8
                                        0
                  8
                            16
                                                 active sync
                                                                  /dev/sdb
```

## LINUX SERVER 的磁碟觀察

- Linux server 提供 smartd 服務:
  - 透過 smartctl 來測試與觀察一般 SATA 磁碟的現況

.oot@iscsi ~]# smartctl --all /dev/sda smartctl 5.43 2016-09-28 r4347 [x86\_64-linux-2.6.32-696.el6.x86\_64] (local build) Copyright (C) 2002–12 by Bruce Ållen, <u>http://smartmontools.sourceforge.net</u> === START OF INFORMATION SECTION === Device Model: Hitachi HDS721050CLA660 Serial Number: JP1532FL20NAXK LU WWN Device Id: 5 000cca 39bdc7b68 Firmware Version: JP20A50E User Capacity: 500,107,862,016 bytes [500 GB] Sector Size: 512 bytes logical/physical Not in smartctl database [for details use: -P showall] Device is: ATA Version is: 8 ATA Standard is: ATA-8-ACS revision 4 Local Time is: Wed May 24 15:34:40 2017 CST SMART support is: Available - device has SMART capability. SMART support is: Enabled

# LINUX SERVER 的磁碟觀察(續)

### • Linux server 提供 smartd 服務:

- 透過 smartctl 來測試與觀察一般 SATA 磁碟的現況
  - 可以注意看 Error logged 的輸出啊!

```
AART Error Log Version: O
No Errors Logged
SMART Self-test log structure revision number 1
No self-tests have been logged. [To run self-tests, use: smartctl -t]
SMART Selective self-test log data structure revision number 1
SPAN MIN_LBA MAX_LBA CURRENT_TEST_STATUS
1 0 0 Not_testing
2 0 0 Not_testing
3 0 0 Not_testing
4 0 0 Not_testing
5 0 0 Not_testing
5 0 0 Not_testing
Selective self-test flags (OxO):
After scanning selected spans, do NOT read-scan remainder of disk.
If Selective self-test is pending on power-up, resume after 0 minute delay.
```

### 本機資料的保護

- 無法購買新伺服器的時候
  - \$\$ 充裕時:可以買外接的 NAS 多磁碟的系統來備份,同樣的,請 參考 NAS 的 RAID 等級,自己決定處理
  - \$\$ 不多時:可以買單顆外接式的 USB 磁碟(一定要 usb 3.0 以上)
- 本機資料保護的目的:
  - RAID 在防止磁碟發生錯誤時,還可以持續提供檔案系統支援
  - 外接式 NAS 或磁碟,主要是進行資料備份。當主機的磁碟損毀時, 還可以作為資料復原的來源之用。
    - 所以,其實擁有 RAID 的主機系統,最好還是能夠額外進行備份。因為 有時資料遺失,並不是因為磁碟錯誤,而是人為的操作不當
      - 網路說測試用: rm -rf / , 一做就死掉~
      - 年初 gitlab 誤刪 310G 資料庫事件,導致救援到快死掉~

# 本機資料的保護-備份啦!

#### • Linux Server :

- 可以使用 rsync 來進行備份
- 如果可以將外接式儲存設備格式化為 xfs 或 ext4 的話,可以直接 使用底下的方式來備份
  - rsync -av /source/dir1 /source/dir2 ... /target/dir
  - /target/dir 指的是外接式磁碟機所掛載的目錄
  - 如果需要定期備份,請自行使用 /etc/crontab 來處理
  - rsync 是透過比較分析新舊檔案的差異,只複製新檔案,因此處理速度 比較快速

# 本機資料的保護-備份啦!

- Linux Server -- 異地備援
  - 可以使用 rsync 來進行備份
  - 但是遠端備份用 server 需要針對這部主機放行 ssh 的埠口 (正規埠口會在 port 22 上頭)
    - rsync -e ssh -av /source/dir... user@SERVERIP:/target/dir
    - 使用 user 帳號登入 SERVERIP 伺服器, 放到伺服器的 /target/dir 目錄
    - 不過,如果需要自動備份,就需要用到不用密碼登入的 ssh key 功能

# 本機資料的保護-備份啦!

- Windows 桌機:
  - 不要傻傻使用檔案總管,請愛用 windows 版本的 rsync
  - https://itefix.net/cwrsync
  - 下載用戶端版本,無須使用伺服器端版本
    - https://itefix.net/content/cwrsync-free-edition
    - 上面為免費版,下載後直接安裝即可!
    - 請查閱 C 槽底下的目錄,將 cwrsync 的目錄貼到 PATH 變數內喔!

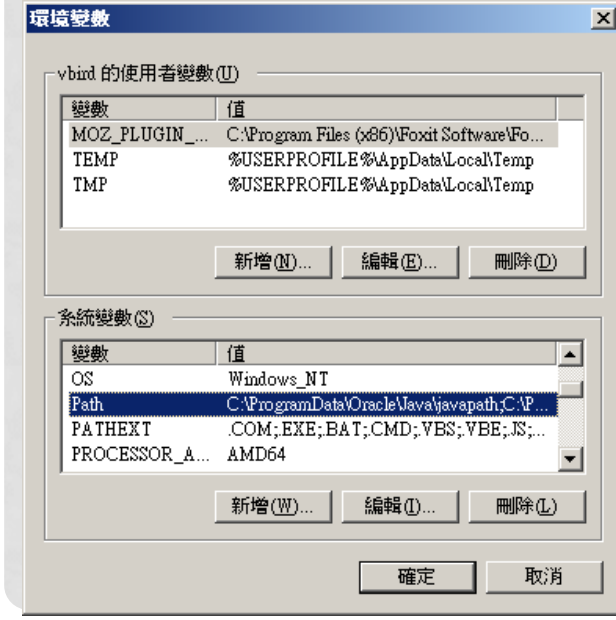

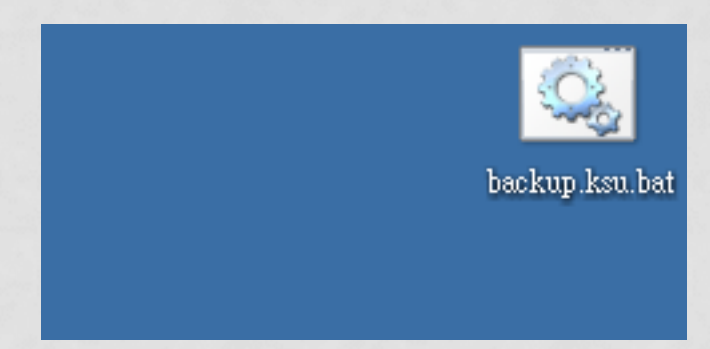
### 本機資料的保護-備份啦!

#### • Windows 桌機:

- 假設你的外接式硬碟格式化為 NTFS 了,然後掛載成為 Z 槽,之後 你的 D 槽與 E 槽要複製到 Z 槽,可以編寫一隻批次檔,例如放在 桌面下,使用 notepad++ 編輯檔名 backup.bat,內容如下:
  - rsync -rltv --del /cygdrive/d/ /cygdrive/z/D/
  - rsync -rltv --del /cygdrive/e/ /cygdrive/z/E/
  - pause
    - rsync 必須要放置於 PATH 的變數目錄內,請自行處理 windows 環境設定
    - /cygdrive/ 為 cwrsync 的磁碟槽標題代號,因此第一行為處理 d 槽
- 放在桌面上,直接點擊兩下,就可以開始備份。第一次備份會比較 久,之後只有被修改過得資料才會被重新備份,因此速度會快非常 多!

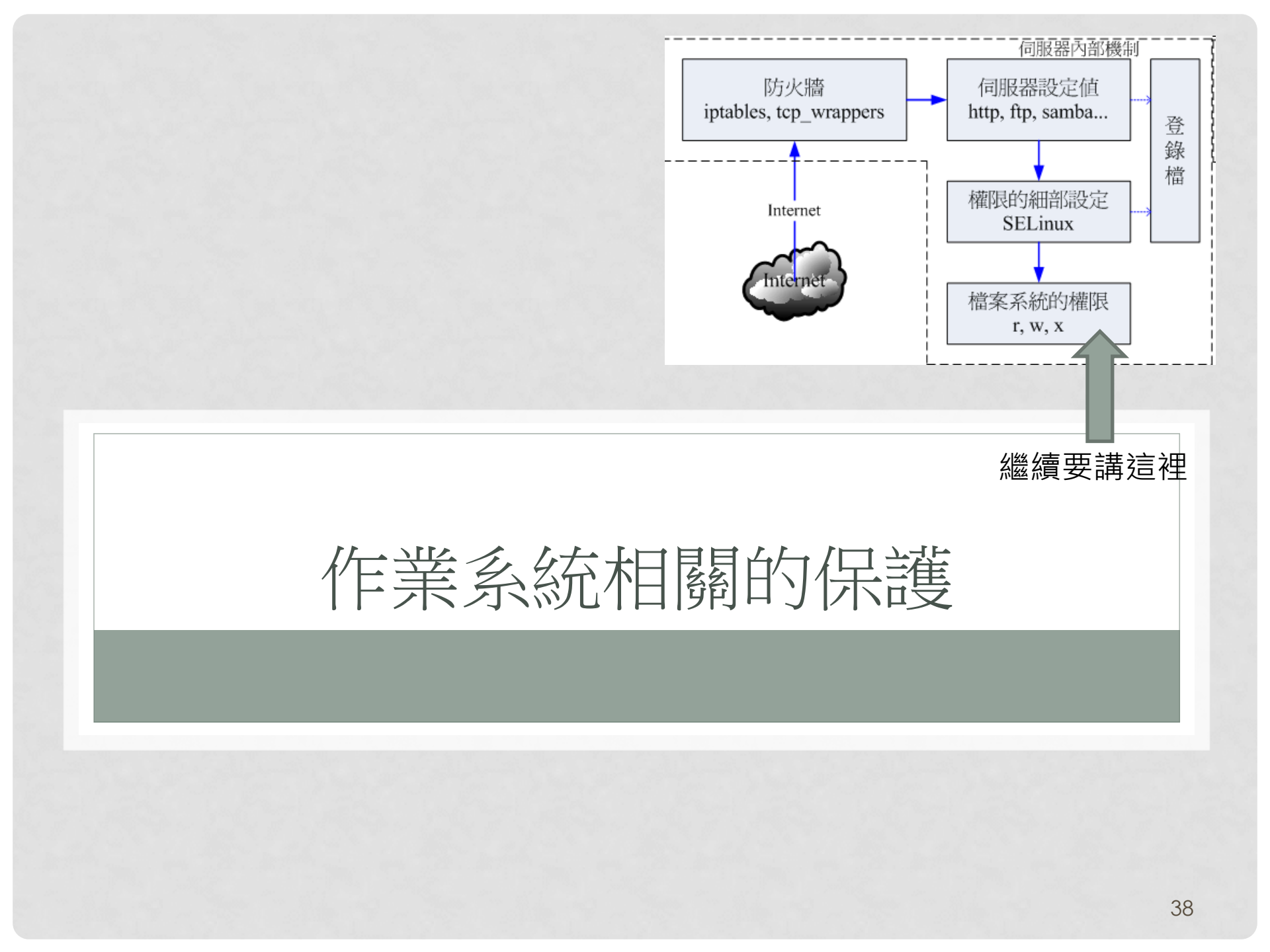

#### 主機本體的物理防護

#### • 關於機房:

- 重要資訊重地,不可隨意進出;
- 進出的資訊記載很重要
  - 其實...學校就這麼小,這點很難落實。因為沒有場地啊~你懂的~
  - 不過,至少也拔掉鍵盤滑鼠,有需要在安裝上去,避免被接觸!
- 關於單一主機的實體保護: (先確定不會被搬走,密碼才有意義)
  - Case 要加鎖,電源按鈕的保護;
  - BIOS 密碼
  - 啟動裝置的維護 (硬碟、USB、光碟的開機順序!)
  - OS Loader 的密碼保護!
    - 這點是見仁見智,因為加了保護,有時候會無法遠端遙控 reboot

### 主機資源-帳號相關

- End user 本機登入的問題:
  - Linux:帳號的密碼一定要嚴格設定,讓系統自行判斷能不能過關。
     可以使用如下的方式,避免人情壓力的問題:
    - useradd account\_name
    - echo account\_name | passwd --stdin account\_name
    - chage –d 0 account\_name
      - 讓使用者自行設定密碼,且該密碼一定要符合系統要求!
      - 這樣比較嚴格,比較有效果!
      - 您可以建議用戶使用台灣特有的密碼『用注音拼小孩的姓名』,很難猜的啦!

#### • 關於離職員工:

- 若擔心出問題,可暫時加鎖
  - passwd -l account\_name (解鎖請自行 passwd --help)

### 主機資源-帳號相關

- 不取得互動 shell 的帳號(FTP/Web/Mail等帳號):
  - 因為該帳號是單純使用某些服務 (FTP/Apache/Mail)
  - 所以該帳號不該透過 ssh 或直接在 tty1 上面登入
  - 可以讓該帳號的 shell 變成 /sbin/nologin
  - 可以修改系統預設帳號的參數設定:
    - /etc/default/useradd
  - 或直接使用 useradd
    - -s /sbin/nologin

rile Edit View Search Terminal Help
# useradd defaults file
GROUP=100
HOME=/home
INACTIVE=-1
EXPIRE=
SHELL=/sbin/nologin
SKEL=/etc/skel
CREATE\_MAIL\_SPOOL=yes

#### 主機資源-檔案系統

#### • 檔案系統的保護:

- 為了擔心檔案系統被塞爆,合理的 quota 設定是需要的
- 目前 CentOS 7 預設使用 XFS 檔案系統,可以透過 /etc/fstab
  - /dev/sda2 /home xfs defaults, usrquota, grpquota 00
  - 卸載再掛載就可以讓 xfs 支援 quota 了!
- 設定某個帳號的最大使用容量
  - xfs\_quota -x -c "limit -u bsoft=400M bhard=500M account" /home

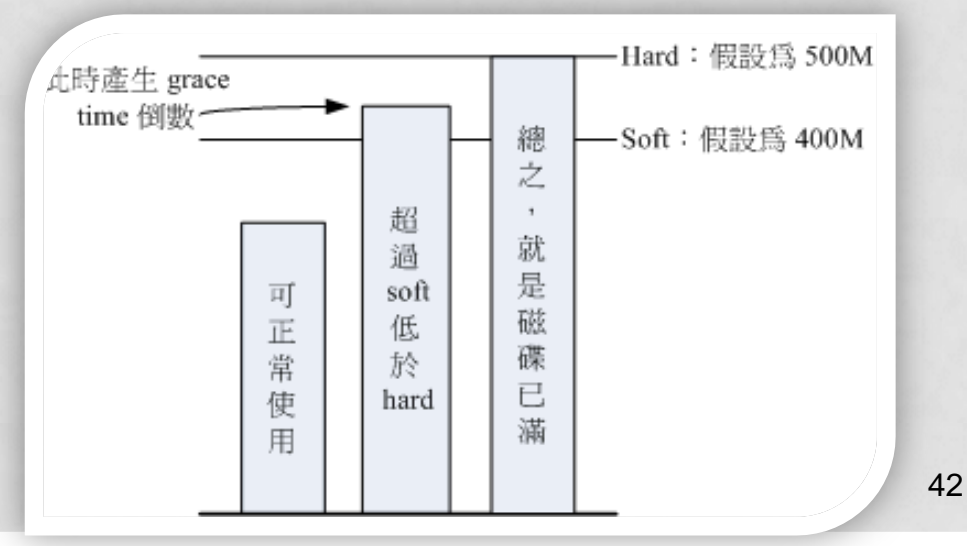

#### 主機資源-檔案系統

#### • 檔案系統的保護:

- 強者我同事說:『我的網頁程式,需要使用資料庫帳號,針對不同的目錄來設計 quota。但是,網頁程式都是使用 httpd 這個帳號,所以傳統的針對用戶設計的 quota 是無法實現的,該如何是好?』
- XFS 檔案系統支援『project 』這個 quota 設計值!只是該設計 值無法與 grpquota 搭配喔!因此 /etc/fstab 要改成:
  - /dev/sda2 /home xfs defaults, usrquota, prjquota 0 0
- 設定一個 myproject 的別名,且識別碼為 11 號,則
  - echo "myproject:11" >> /etc/projid
  - echo "11:/home/somedir" >> /etc/projects
- 開始設定:
  - xfs\_quota -x -c "limit -p bsoft=450M bhard=500M myproject" /home

### 主機資源-權限設定

- 系統一定會有的權限設定:
  - 包括 SUID/SGID/SBIT 等等
  - 不要隨便就『 chmod -R 777 / 』系統會死掉! (不問你的死掉)
  - 目錄的 rwx 與檔案的 rwx 是完全不一樣的概念!
    - 目錄的 x 是能否進入該目錄去操作相關動作的 key 喔!
  - 但是...針對某一個人或群組,要設定權限呢?
    - 可能是最佳解法:ACL
      - setfacl -m u:user:perm /some/dir 立刻生效
      - setfacl -m d:u:user:perm /some/dir 預設值
  - 忌諱:
    - 千萬不要 chmod 777 /some/dir 啊!
    - 也千萬不要亂加用戶到某些特定的群組去啊!!

- 關於作業系統的選擇與更新:
  - Linux distributions 眾多,其中最新的可能是 Fedora / OpenSuSE / Ubuntu 等版本了!
  - 不過,如果要用來架站,最好還是選擇穩定的版本
    - 有錢用 REHL/Ubuntu/SuSE...
    - 沒錢用 CentOS/B2D/Debian...
  - 一定要選擇還在更新支援當中的版本
    - 不過,鳥哥個人不是很愛用 X.0 版,例如 CentOS 7.0
    - 鳥哥比較愛 X.1 之後的版本,例如 CentOS 7.1
    - 所以,升級到下一階段版本,通常會在 X.1 之後才進行
    - 像 CentOS 5.x, WinXP, Win7 等, 幾乎不再支援的版本, 記得不要用 了!要用請自行管理所需要的資安!

#### • 軟體一定要使用官網釋出的版本

- 最好不要用非官網來源的軟體
- 若需要第三方協力軟體,亦請確認該軟體的來源可信度
- 最好排定每日更新啊!
  - vim /etc/crontab
    - 20 3 \* \* \* root /bin/yum -y update
- 不過該訊息不會直接傳給你,所以最好這樣做:
  - vim /etc/aliases
    - root: root,your@email.addresss
  - newaliases
- 可能會被判定為垃圾信,此時請自行到鳥站查詢 『relayhost』吧!

#### • 軟體每日更新的回報訊息範本

主旨: Cron <root@vbird> /bin/yum -y update Loaded plugins: fastestmirror, langpacks Loading mirror speeds from cached hostfile

- \* base: ftp.twaren.net
- \* extras: ftp.twaren.net
- \* updates: ftp.twaren.net

No packages marked for update

e

--> Running transaction check ---> Package NetworkManager.x86\_64 1:1.4.0-17.e17\_3 will be updated ---> Package NetworkManager.ads1.x86\_64 1:1.4.0-17.e17\_3 will be updated ---> Package NetworkManager-ads1.x86\_64 1:1.4.0-17.e17\_3 will be updated ---> Package NetworkManager-ads1.x86\_64 1:1.4.0-17.e17\_3 will be updated ---> Package NetworkManager-glib.x86\_64 1:1.4.0-17.e17\_3 will be updated ---> Package NetworkManager-glib.x86\_64 1:1.4.0-17.e17\_3 will be updated ---> Package NetworkManager-glib.x86\_64 1:1.4.0-17.e17\_3 will be updated ---> Package NetworkManager-libnm.x86\_64 1:1.4.0-17.e17\_3 will be updated ---> Package NetworkManager-libnm.x86\_64 1:1.4.0-17.e17\_3 will be updated ---> Package NetworkManager-team.x86\_64 1:1.4.0-17.e17\_3 will be updated ---> Package NetworkManager-team.x86\_64 1:1.4.0-17.e17\_3 will be updated

#### • 常問的問題之一:

- Windows 有 update 可用 · 那 update 之後經常需要重新開機
- Linux 如果 update 之後, 需不需要重新開機呢?
  - 需要的條件:
    - Kernel 被 update 過了
    - 某些大家都會用到的 library 被 update 了
  - 不需要的情況:
    - 只是某些特定的軟體 update 了。一般這樣的情況下,該軟體會被自動 restart,因此是不需要重新 reboot 的!
- 所以,上一頁回報的資訊當中,若有 update 軟體,要特別注意 有沒有需要重新開機的軟體被升級了?若有,那你的 Linux server 最好還是找個比較閒的時候進行 reboot 吧!

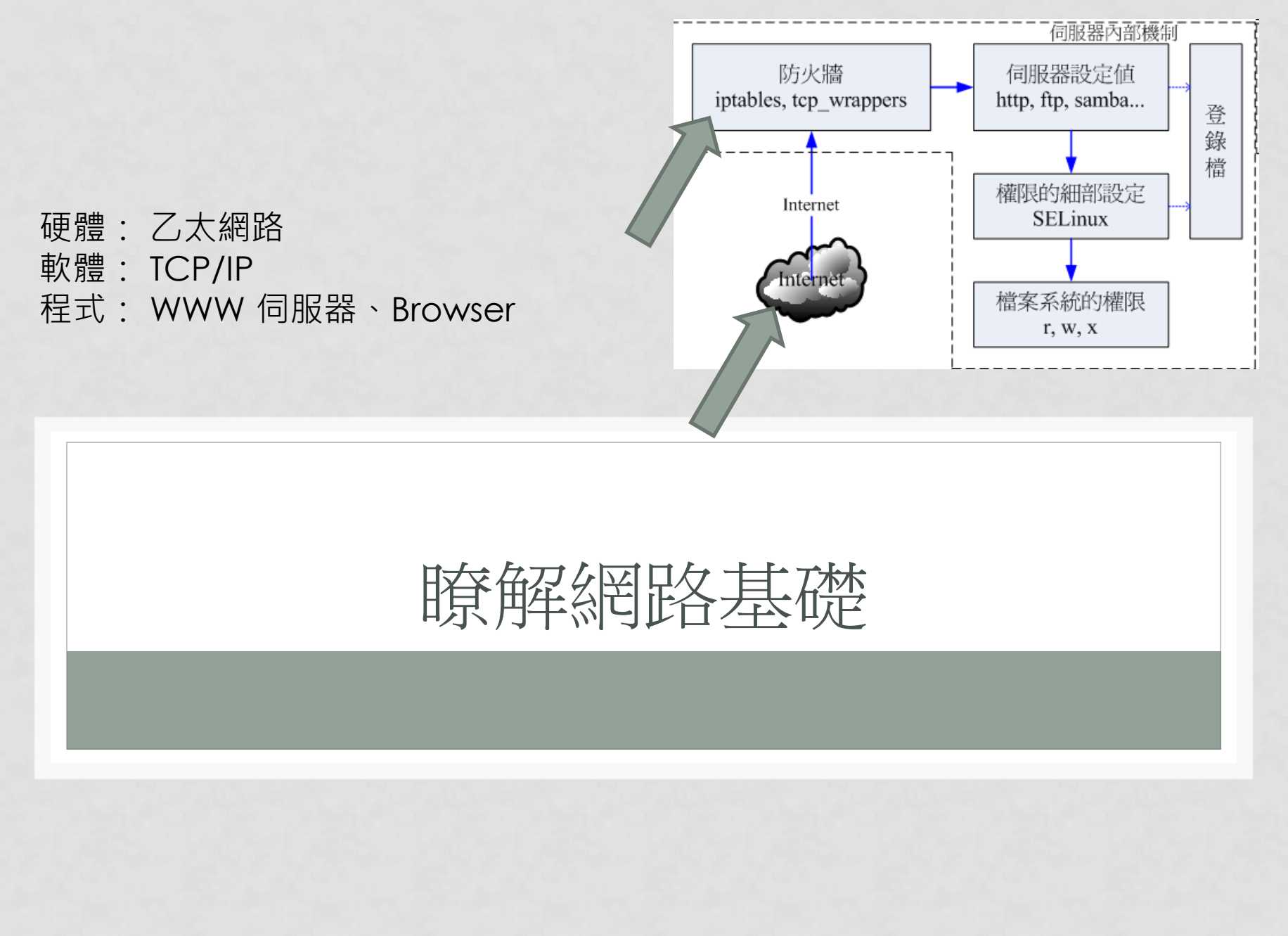

- 網路硬體設備:
  - 乙太網路都是透過網路卡互相傳遞資料
  - 透過 CSMA/CD 方式進行資料訊框的傳遞
    - CS:你的網卡傳送資料前,先監聽整個區域網路
    - MA:若沒有人在使用網路,才能夠傳送資料訊框,同時,這個訊框會 傳遞給每個在區網內的網路卡。(現在你知道,為何明明沒有使用網路, hub燈卻一直閃)
    - CD:碰撞偵測,
      - 發生碰撞,
      - 重新傳送一次。

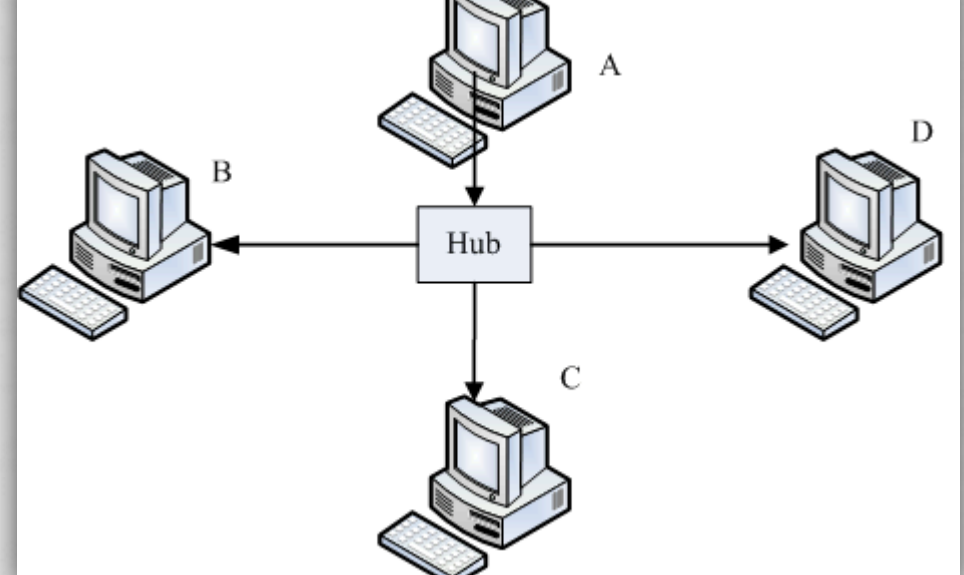

- 網際網路通訊協定 (Internet): TCP/IP
  - 網路位址 (IP): 你的主機在網路上的門牌
    - 除了網路卡上面由 ISP 取得的正確 IP 之外,每部主機都會有的一個特殊的內部測試 IP:127.0.0.1
  - TCP 封包:
    - 在這個 IP 上面, 啟動的各種不同的服務, 都會使用到不同的 TCP 埠口 進行資料的對接與傳送。
    - 目前很多服務為了快速,也會使用 UDP 的封包格式喔!
  - 服務:就是提供某種網路功能的軟體程式

- 網際網路通訊協定的想法:
  - IP:一間銀行的位置(只有一個啊)
  - TCP:這間銀行的窗口(有好多個吧?)
  - 服務:在窗口後面的那個負責的人(你看過沒有人的窗口會主動幫你進行存款、提款等的任務?)

- 網路是雙向的:
  - Server :
    - Yahoo (有 IP 啊)
    - 啟動WWW伺服器軟體
    - 開啟TCP port 80 監聽用戶端的請求
  - Client :
    - 你的主機 (也有 IP 啊)
    - 啟動 browser
    - 開啟 TCP port (>1024)主動向 Yahoo的 port 80 提出資料請求

#### • 資料傳送的方式:

- 區域網路內:透過資料封包的廣播
- 區域網路外:透過路由器幫我們轉送
  - 所以,無論如何,你的資料如果不是在內網傳送,就是會透過路由器。
  - IP分享器是一種路由器
  - 無線基地台也是一種路由器
  - 目前的網路傳輸都是透過 CSMA/CD 來傳送的唷!

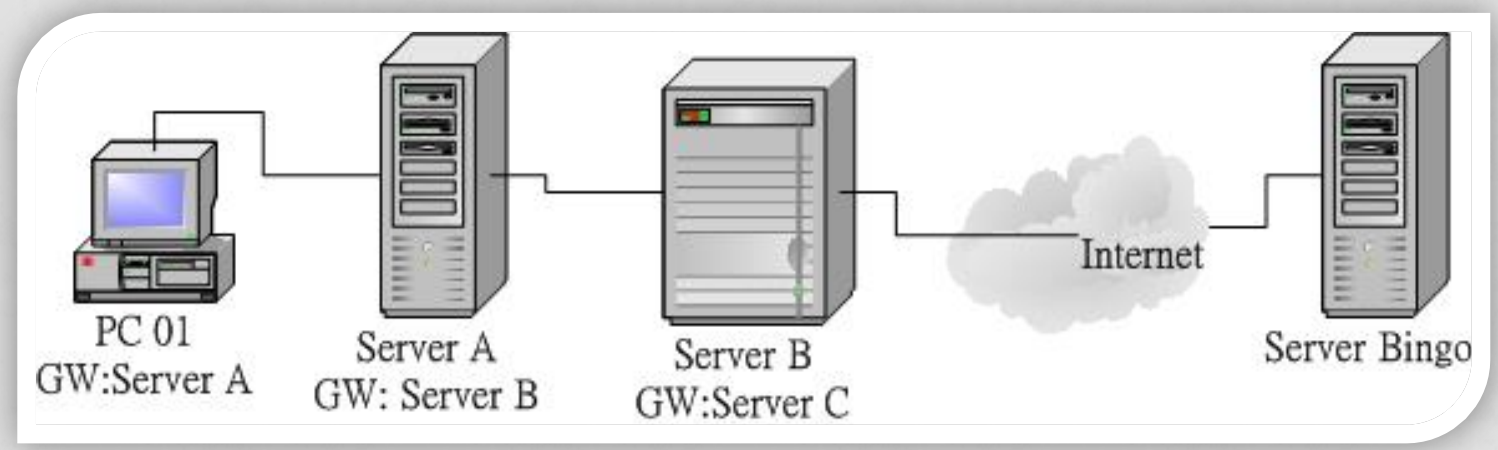

#### • 伺服器防火牆有沒有用?

- 針對開放的服務,殘念,防火牆沒有用
  - 你想連接到 Yahoo 的 WWW
  - Yahoo 必須要開放 port 80 讓你連進去
  - 如果 WWW 伺服器軟體有問題的話...
- 針對不開放或有限制開放的服務,有效!
  - 你要連到 Yahoo 的 FTP
  - Yahoo 可能並沒有打開 port 21 讓你進入!
  - 抵擋住了!

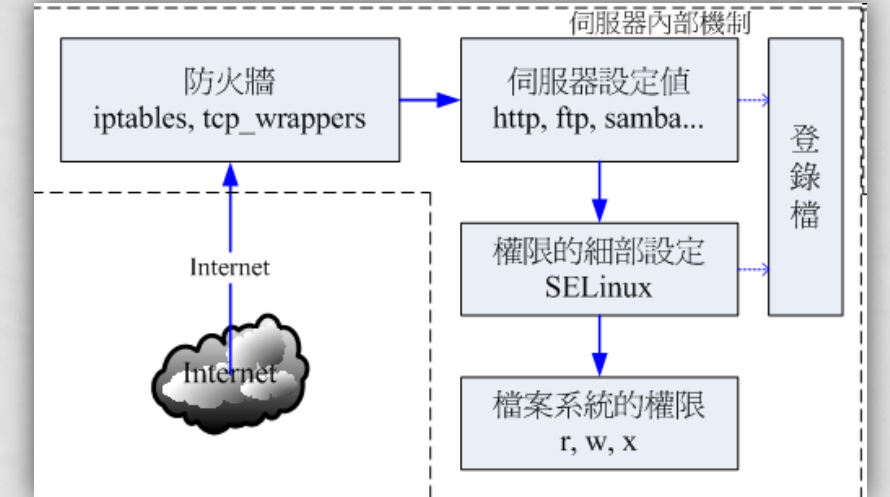

- 什麼是後門? 聽說木馬程式會啟動後門?
  - 木馬:
    - 一支惡意的程式,執行它,會主動的啟動一個埠口,開始監聽 cracker(怪客)的請求
  - 後門:
    - 因為啟動了埠口,這個埠口可能是非正規的,因此就被稱為後門。
       關閉的方法:
    - 從記憶體中刪除木馬程式,找到該木馬程式位於硬碟的檔名,刪除檔名 才算完整(某些時刻你還得要處理登錄檔)
    - 如果沒有先從記憶體移除,直接刪除木馬檔案,則在你重新開機前,通常在記憶體內的資訊會在次寫回磁碟,所以,那個檔案又會產生在磁碟系統當中了!

#### • 為何瀏覽器也要更新?

- 網路是雙向的,你可能會瀏覽到惡意網站
- 該網站傳遞的資料會透過你的瀏覽器傳送到你的主機上面
- 因為是你的瀏覽器向對方要求資料的,所以這個資料會主動的被你 的瀏覽器接收下來!
- 恭喜你!中標了!

- 為何你主機上記錄的帳號、密碼可能被竊取
  - 為了方便以後登入某些網站,你的登錄資料可能會被記載到硬碟的 快取 (cookies)
  - 是你的瀏覽器允許伺服器軟體向你的硬碟搜尋相關的記錄檔案
  - 如果該伺服器軟體是惡意的呢?其他的 cookies 小檔案也會被搜 尋到喔!
  - 赤喜你!資料被取得啦!天天收到莫名其妙的 email 就是這樣來的!

- 為何不要在即時通訊軟體上面傳送重要資料?
  - CSMA/CD 會主動的將資料發送給所有網卡
  - 正確的情況下,你的網卡會丟棄不是自己的封包
  - 那,如果你的主機上面安裝了特殊監聽軟體呢?
    - 封包會被接收下來而不是丟棄
    - 解析封包,重組資料
    - 得到你的訊息了!

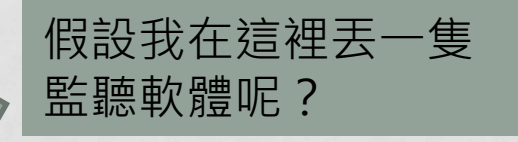

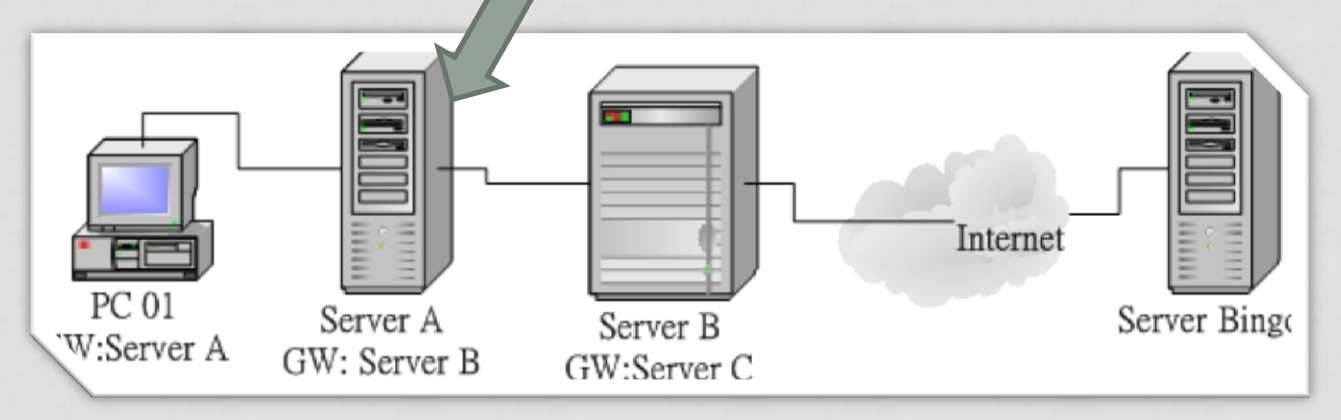

- 為何不要使用免費的無線基地台?
  - 網路傳送時,如果是非本地端資料則交給路由器幫你轉送,也就是 說,你的資料一定會通過他
  - 如果我在無線基地台上面安裝一個監聽程式,將所有資料封包捉下 來重組?
  - 呴~得到你的訊息了!
    - 其實就是跟剛剛一樣的情況了!

#### • 為何資料要加密?

- 既然 CSMA/CD 會大量廣播、路由器都可能被加裝監聽軟體,那 我在傳出的資料加密,總不會被竊聽了吧?這就是加密的由來!
- Server ←→Client 之間傳遞資料前
- 先產生互信的加密機制
- 資料在 Internet 上面跑, 是經過編碼的亂碼
- https, ssh, ftps, pop3s 等,就是加密過的
  - 不是加密就安全了!某些協定很恐怖的!那個 ssh 就是其中之一!

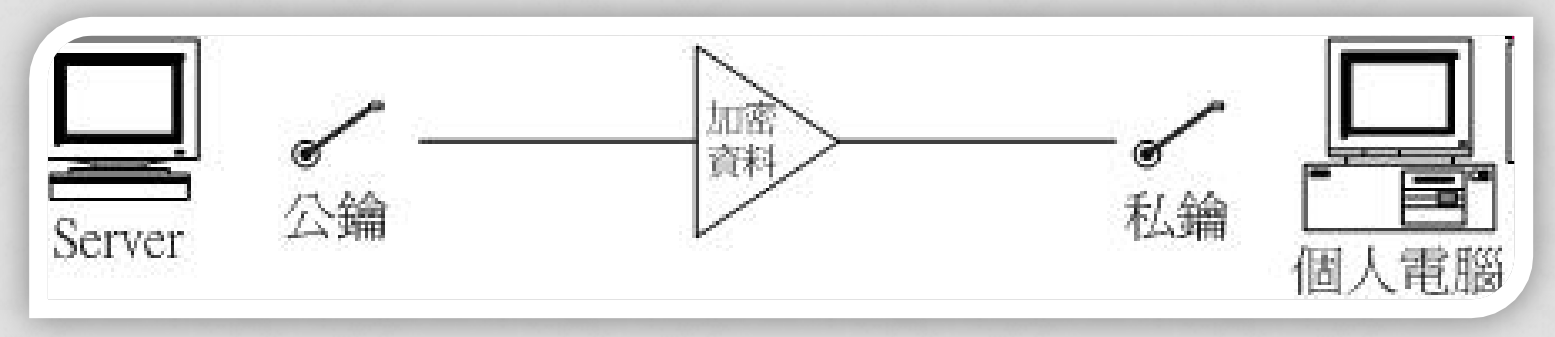

- 為何 WWW 懶人包 (例如 Appserv) 就容易被攻擊
  - 這不是 OS 官方釋出的軟體 · 所以 windows 也不會自動的更新
  - 為了方便『懶人』,所以提供了很多的方便設定的工具
    - 『phpmyadmin 資安』google一下,你會下一跳
    - 『Appserv 資安』google一下,很多經驗談啊~
    - 很多的腳本也是為了方便用戶設定,因此許多的資訊都是不設防的!相 當的危險。
    - 當初 Appserv 應該定位在學習,而不是提供對外架設,使用這東西架 設網站,真的是很危險的一件事。

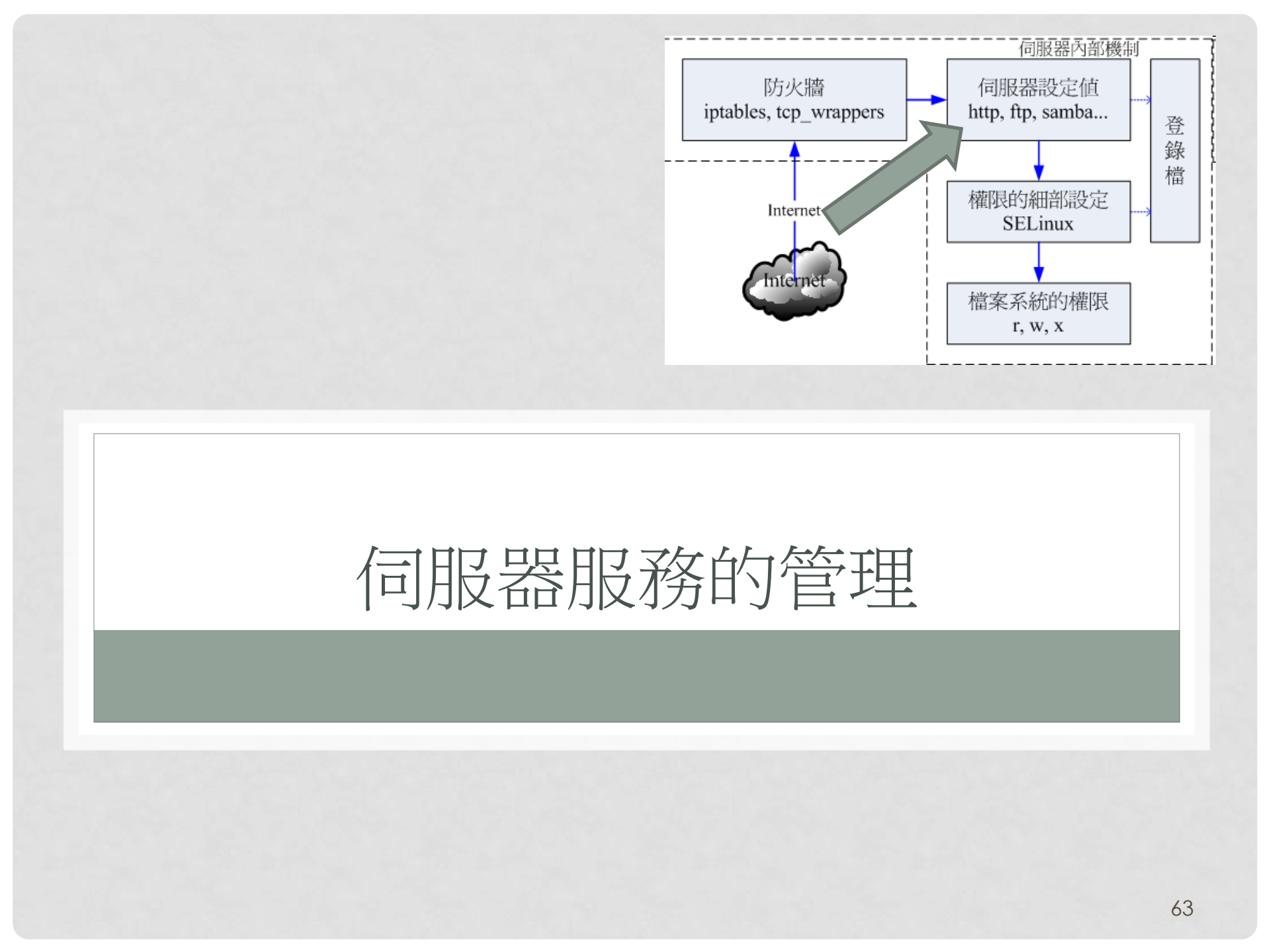

#### 服務所啟動的埠口

- 網路服務:
  - 如網路基礎當中談到的,你要連線到 server, server就必須要啟動 某個服務,這個服務會啟動某個 port,你得要透過 client 軟體連 接到該 port,才可以跟 server 溝通要資料等。
  - 常見的網路服務啟動的埠口有 tcp 與 udp 兩種協定,基本上,大部分的正規服務大多使用 TCP 的!

• 如果觀察呢?

- Linux : netstat -tlunp
- Windows : netstat -an

## 服務所啟動的埠口

#### • Windows 服務觀察

| JSers | s whird >netstat - |                   |             |
|-------|--------------------|-------------------|-------------|
| 使用中望  | <b>基線</b>          |                   |             |
| 協定    | 本機位址               | 外部位址              | 狀態          |
| TCP   | 0.0.0.0:135        | 0.0.0.0:0         | LISTENING   |
| TCP   | 0.0.0.0:445        | 0.0.0.0:0         | LISTENING   |
| TCP   | 0.0.0.0:3389       | 0.0.0.0:0         | LISTENING   |
| TCP   | 0.0.0.0:8092       | 0.0.0.0:0         | LISTENING   |
| TCP   | 0.0.0.0:17500      | 0.0.0.0:0         | LISTENING   |
| TCP   | 0.0.0.0:47984      | 0.0.0.0:0         | LISTENING   |
| TCP   | 0.0.0.0:47989      | 0.0.0.0:0         | LISTENING   |
| TCP   | 0.0.0.0:49152      | 0.0.0.0:0         | LISTENING   |
| TCP   | 0.0.0.0:49153      | 0.0.0.0:0         | LISTENING   |
| TCP   | 0.0.0.0:49154      | 0.0.0.0:0         | LISTENING   |
| TCP   | 0.0.0.0:49155      | 0.0.0.0:0         | LISTENING   |
| TCP   | 0.0.0.0:49157      | 0.0.0.0:0         | LISTENING   |
| TCP   | 127.0.0.1:843      | 0.0.0.0:0         | LISTENING   |
| TCP   | 127.0.0.1:9990     | 0.0.0.0:0         | LISTENING   |
| TCP   | 127.0.0.1:17600    | 0.0.0.0:0         | LISTENING   |
| TCP   | 127.0.0.1:49178    | 127.0.0.1:65001   | ESTABLISHED |
| TCP   | 127.0.0.1:49188    | 127.0.0.1:49189   | ESTABLISHED |
| TCP   | 127.0.0.1:49189    | 127.0.0.1:49188   | ESTABLISHED |
| TOD   | 100 0 0 1 .40100   | 100 0 0 1 - 10100 | ECTADI I CH |

### 需不需要關閉服務?

#### • 本機服務:

- 一般本機服務中,若不清楚,先不要關閉
- 一般網路服務中,真的用不著,就關閉吧。
- 關閉服務的方法:
  - systemctl list-units
  - systemctl stop unitname
  - systemctl disable unitname 下次開機不會啟動這服務

只是查詢列表

- 立刻關閉

# 需不需要關閉服務?

S

- 本機服務:
  - Windows
    - 也是分兩階段
    - 一個是現在立刻
    - 一個是下次開機

| uperfetch 内容 (2                                                            | <b>本機電腦)</b>                | × |  |  |  |
|----------------------------------------------------------------------------|-----------------------------|---|--|--|--|
| 一般 登入                                                                      | 修復 相依性                      |   |  |  |  |
| 服務名稱:                                                                      | <u>SysMain</u>              |   |  |  |  |
| 顯示名稱:                                                                      | Superfetch                  |   |  |  |  |
| 描述:                                                                        | 維護和改進一段時間後的系統效能。            |   |  |  |  |
| 執行檔所在路徑:<br>C:\Windows\system32\sychost.exe -k Locs' _ emNetworkRestricted |                             |   |  |  |  |
| 啟動類型(E):                                                                   | 自動 (延遲開始)                   |   |  |  |  |
| 協助我設定服務啟動選項。                                                               |                             |   |  |  |  |
| 服務狀態:                                                                      | 已啟動                         |   |  |  |  |
| 取動(3)                                                                      | 停止① 暫停 ② 繼續 ②               |   |  |  |  |
| 您可以在這裡指定啟動服務時所要套用的參數。                                                      |                             |   |  |  |  |
| 啟動參數( <u>M</u> ):                                                          |                             |   |  |  |  |
|                                                                            |                             |   |  |  |  |
|                                                                            | <b>確定 取消</b> 套用( <u>A</u> ) |   |  |  |  |

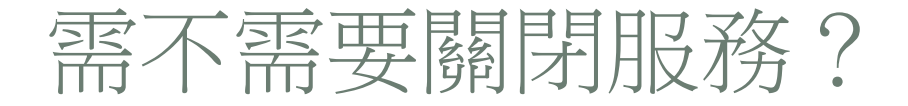

- 本機服務:
  - Windows
    - 由於 windows 大多會自己進行磁碟最佳化的例行工做,不過 SSD 已經 是夠快了,因此,如果使用 SSD 作為系統碟,建議關閉底下服務:
      - Superfetch
      - Windows Search

#### 需不需要關閉服務?

- Linux 服務狀態的觀察
  - systemctl status daemon

root@v ~]# systemctl status httpd httpd.service - The Apache HTTP Server

Loaded: loaded (/usr/lib/systemd/system/httpd.service; enabled; vendor preset: disabled) Active: active (running) since 日 2017-04-16 23:03:17 CST; 1 months 7 days ago Docs: man:httpd(8)

man:apachectl(8)

Main PID: 1191 (httpd)

Status: "Total requests: 0; Current requests/sec: 0; Current traffic: 0 B/sec" CGroup: /system.slice/httpd.service

- 1191 /usr/sbin/httpd -DFOREGROUND
   2928 /usr/sbin/httpd -DFOREGROUND
   5452 /usr/sbin/httpd -DFOREGROUND
- 5453 /usr/sbin/httpd -DFOREGROUND — 5454 /usr/sbin/httpd -DFOREGROUND
  - 5454 /usr/sbin/httpd -DFOREGROUND - 5455 /usr/sbin/httpd -DFOREGROUND
- -- 5456 /usr/sbin/httpd -DFOREGROUND
- └──12671 /usr/sbin/httpd -DFOREGROUND

4月 16 23:03:05

w systemd[1]: Starting The Apache HTTP Server...

#### 服務怎麼進行維護?

#### • 一定要進行的任務:

• 升級、升級、升級!最新的應該就代表最好的!

#### • 是否放行整個 Internet?

- http 當然就是要放行
- 但是 ssh 當然不可以放行! (要自己開後門給自己就好!)

#### • 服務怎麼設定?

- 這都是 case by case
- 但謹記:能加密就加密、內部文件就不要讓 Internet 讀到、帳號 盡量想辦法不公開、

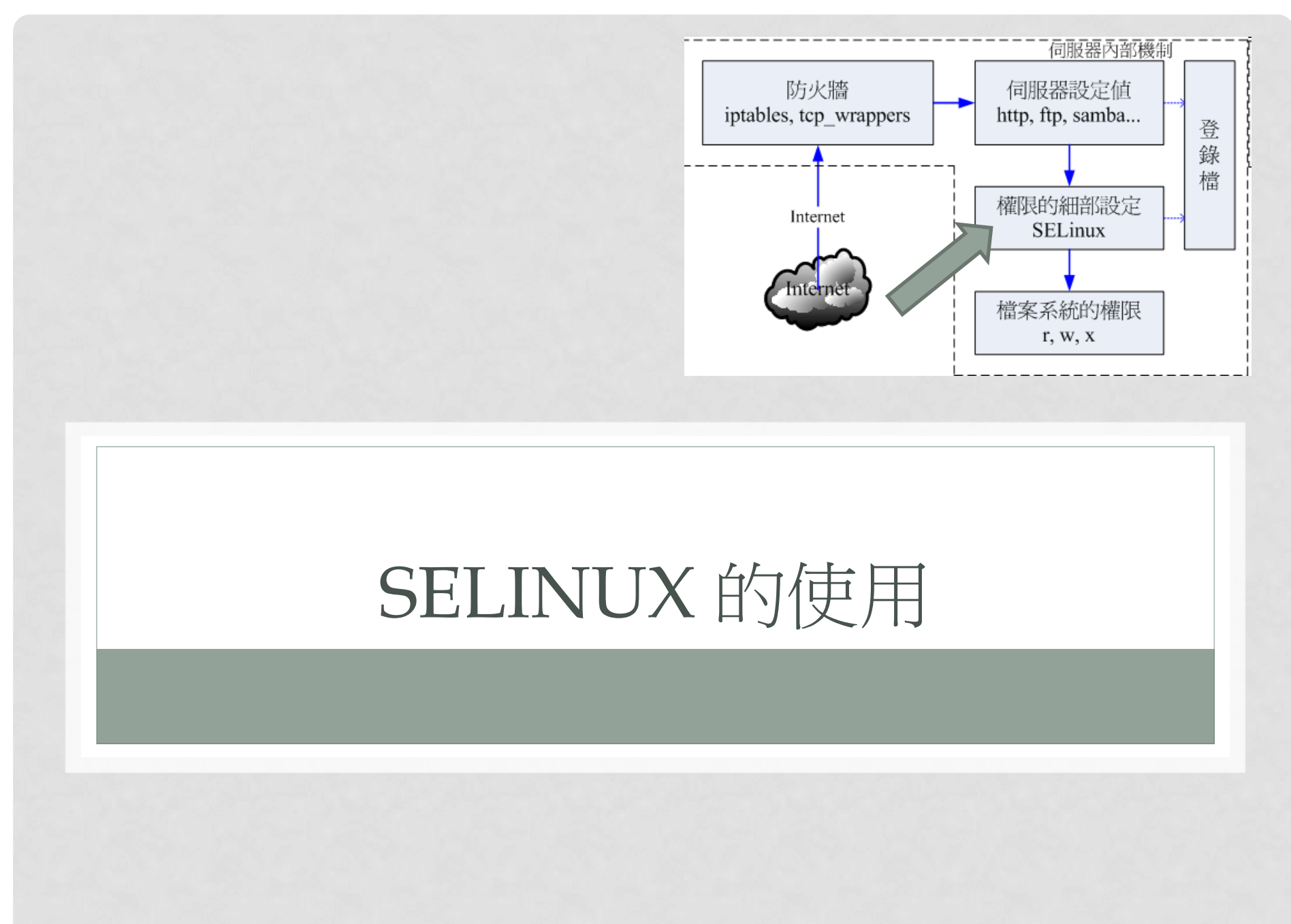

#### 你都會這樣聽到

# 要架站喔! SELinux 先關掉再說! 不然一定無法成功架站!

# 不要再相信沒有根據的傳說了!
### SELINUX 的用途

#### • 某帳號有沒有權限讀取某個檔案?

- 1. 先由檔名讀到 inode 號碼位置
- 2. 再由 inode 內容讀到權限設定
- 3. 比對用戶的 UID/GID 再與權限設定的 rwx 比對
- 4. 結果就可以知道有沒有辦法讀取到這個檔案了!
- 但是總是會有人突然設定 777 的權限啊~~(讀不到嗎?
   這樣處理就好?傷腦筋~)
  - 所以 SELinux 會增加在 2.5 步驟內,多一個『管理網路服務』的設定,如果你沒有通過 SELinux 的設定,那即使後面 3,4 的權限是對的,也讀不到檔案內容!這就是基礎保護。

# SELINUX 的用途

#### • SELinux 管理的標的:

- 一般權限在管理『使用者所執行的 process,主要是針對使用者的 UID/GID 來設計的權限管理』
- SELinux 主要管理的『是網路服務那隻程序能不能(1)進行某些任務 或(2)讀取某些檔案』所設計的。
- SELinux 有很多的預設值,都是針對當初推出的版本用途所設計,因此:
  - 如果你沒有額外安裝其他的軟體或者是其他的不同於官網的規劃
  - 啟用 SELinux 是完全不會影響你的架站的!

# SELINUX 對程序的判斷流程

- 一隻網路程序是否可以讀到某目錄的檔案:
  - 模式:先要通過 SELinux 的運作模式
    - Enforcing 強制執行,有限制
    - Permission 寬容狀態,沒限制,但是會紀錄問題
    - Disabled 關閉沒事,沒限制、沒紀錄 (會抹除 inode 內的SELinux 資料)
  - 規則:能不能進行某項工作的放行
    - 例如 httpd 能不能讀取網際網路的資料庫?
    - 例如 ftp 有沒有放行使用者家目錄的存取權限
    - 例如 httpd 能否放行使用者家目錄的個人首頁功能等等
  - 檔案安全本文:這就與檔案的 rwx 很類似
    - 例如 http 能不能讀取 /opt/your/file ?
    - 或者是你家目錄的檔案移動到 /var/www/html 後 · 能否被讀取?

### SELINUX 設定一般建議

- 情況一:你都使用 CentOS 7 的預設設定,修改的幅度不大,也不太用其他第三方軟體,自己開發的網頁界面比較偏向於靜態網頁,或者是單純的本機資料庫連結
  - 最好一定要開啟 SELinux 成為 Enforcing 模式!
  - 對你的架站幾乎完全不會出問題
- 情況二:CentOS 用來開發專題,這個專題的內容需要用 到很多自主開發的 PHP 程式與互相呼叫服務的功能,也 常常需要用到外部的第三方軟體
  - 最好開啟在 Permissive 模式 · 不會影響到你的系統運作
  - 而且可以在 /var/log/messages 裡面查閱到SELinux誤用的情況

# SELINUX的模式變更

- 修改預設模式方式:
  - /etc/selinux/config
    - SELINUX=enforcing | permissive
  - Reboot
- 暫時修改 enforcing 與 permissive 模式
  - setenforce [0|1]
  - getenforce

[root@localhost ~]# setenforce 0 [root@localhost ~]# getenforce Permissive [root@localhost ~]# setenforce 1 [root@localhost ~]# getenforce Enforcing

# SELINUX 的規則觀察與設定

- 所有針對原廠系統的 SELinux 規則
  - getsebool -a | grep keyword ← keyword 例如 httpd
- 設定放行與否
  - setsebool -P ftp\_home\_dir [0|1]

```
[root@localhost ~]# getsebool ftp_home_dir
ftp_home_dir --> off
[root@localhost ~]# setsebool -P ftp_home_dir 1
[root@localhost ~]# getsebool ftp_home_dir
ftp_home_dir --> on
[root@localhost ~]#
```

# SELINUX 針對檔案的安全本文

#### • 安全本文的觀察

- II -Z
- 可以觀察到檔案的安全本文
- 你可以觀察預設目錄,就能知道有沒有問題

[root@localhost www]# ll -Z /var/www drwxr-xr-x. root root system u:object r:httpd sys script exec t:s0 cgi-bin drwxr-xr-x. root root system u:object r:httpd sys content t:s0 html [root@localhost www]# 📕

# 移動情況的安全本文狀態與修訂

- •從 root 家目錄移動資料到 /var/www/html
  - mv index.html /var/www/html
  - II -Z /var/www/html 會發生什麼狀況?

(root@localhost ~]# vim index.html [root@localhost ~]# mv index.html /var/www/html/ [root@localhost ~]# ll -Z /var/www/html/ -rw-r--r--. root root unconfined u:object r:admin home t:s0 index.html [root@localhost ~]# 📕

並不是系統預設認定的 httpd\_sys\_content\_t 喔! 所以這個檔案不會讓 httpd 程序讀取的!

# 移動情況的安全本文狀態與修訂

- •從 root 家目錄移動資料到 /var/www/html
  - 因為是系統的預設目錄,系統會保留預設目錄的相關設定參考
  - 所以可以使用『復原』的方式來處理即可

[root@localhost ~]# ll -Z /var/www/html/ -rw-r--r-. root root unconfined\_u:object\_r:admin\_home\_t:s0 index.html [root@localhost ~]# restorecon -Rv /var/www/html/ restorecon reset /var/www/html/index.html context unconfined\_u:object\_r:admin\_home\_t nfined\_u:object\_r:httpd\_sys\_content\_t:s0 [root@localhost ~]# ll -Z /var/www/html/ -rw-r--r-. root root unconfined\_u:object\_r:httpd\_sys\_content\_t:s0 index.html [root@localhost ~]#

- 例如將 sshd 放行到 2222 這個埠口時,有啟動 SELinux 的情況下,可能會無法處理! I#
  - vim /etc/ssh/sshd\_config
  - systemctl restart sshd
  - systemctl status sshd

```
[root@localhost ~]# systemctl status sshd
sshd.service - OpenSSH server daemon
  Loaded: loaded (/usr/lib/system/system/sshd.service; enabled; vendor pr
   Active: active (running) since Thu 2017-05-25 11:23:05 CST: 8s ago
     Docs: man:sshd(8)
           man:sshd config(5)
 Main PID: 3435 (sshd)
   CGroup: /system.slice/sshd.service
           └─3435 /usr/sbin/sshd -D
May 25 11:23:05 localhost systemd[1]: Started OpenSSH s
                                                           Ł daemon.
May 25 11:23:05 localhost systemd[1]: Starting OpenSSH ster daemon...
May 25 11:23:05 localhost sshd[3435]: error: Bind to port 2222 on 0.0.0.0 f
May 25 11:23:05 localhost sshd[3435]: error: Bind to port 2222 on :: failed
May 25 11:23:05 localhost sshd[3435]: Server listening on 0.0.0.0 port 22.
May 25 11:23:05 localhost sshd[3435]: Server listening on :: port 22.
Hint: Some lines were ellipsized, use -l to show in full.
```

Port 22

Port 2222

#AddressFamily any

#listenAddress ::

#ListenAddress 0.0.0.0

- 其實在 /var/log/messages 會告訴你如何處理!
  - 不知為啥這一版的 SELinux 錯誤排版很亂~
  - 所以找關鍵字『run sealert』 重新跑一次輸出!

May 25 11:23:06 localhost setroubleshoot: SELinux is preventing /usr/sbin/sshd 🟹 m name\_bind access on the tcp\_socket port 2222. For complete SELinux messages. run sealert -l 93c79b52-b 575-470f-bc28-3f8485e1b673

- 其實在 /var/log/messages 會告訴你如何處理!
  - 依據說明,選擇最大可信度的項目,按照說明去執行錯誤克服!就 搞定了!

- 如果發生無法確認的問題
  - 先將 SELinux 啟動到 permissive 狀態
    - setenforce 0
  - 然後將錯誤狀況再次實現一次,如果錯誤排除,就是 SELinux !
  - 請到 /var/log/messags 找到相關的錯誤訊息,並加以排除
  - 將 SELinux 再次啟動到 Enforcing 狀態
    - setenforce 1
  - 再次實現已經成功的狀態,是否保持成功?若無法保持,代表該解決方案可能不太正確,請再次執行上述程序數次,應該就能處理您的問題了!

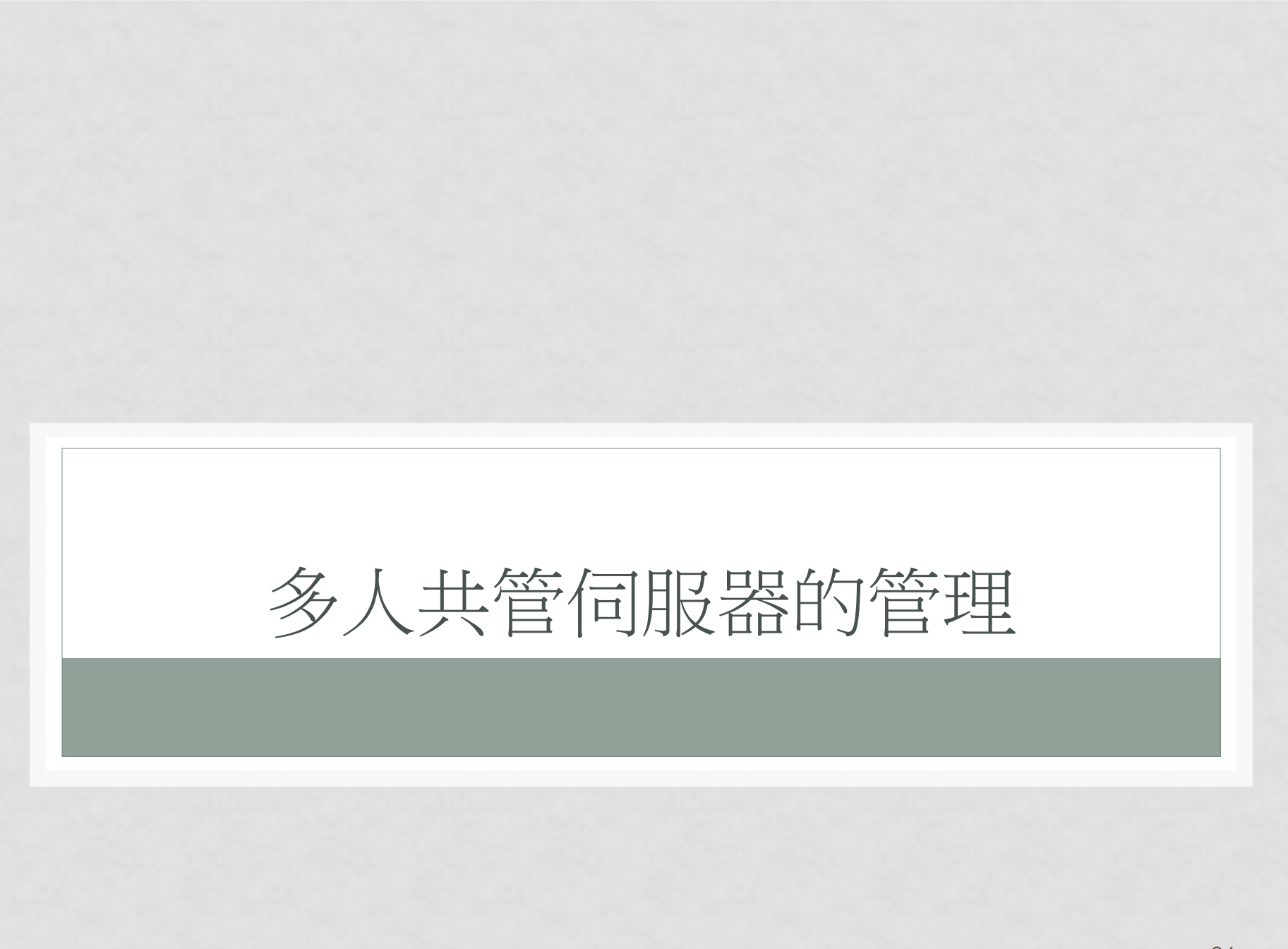

### 怎麼管理SERVER

#### • 導因:

- 很多時候,你會用到許多朋友一起管理你的 server
- 對方會需要切換成為 root 來管理系統
- 你要告訴對方 root 的密碼嘛?

#### •請愛用 sudo 來處理

- 確認 visudo 裡面有這行:
  - %wheel ALL=(ALL) ALL
- 將你的朋友加入 wheel 群組
  - usermod -a -G wheel username
- 這個用戶未來使用『sudo su -』輸入自己的密碼,就可以變身了!

### 真的沒問題嘛?

#### 其實,所有操作 su 或 sudo 均會被紀錄到 /var/log/secure 檔案內

• 透過分析該檔案就好了!

May 25 11:35:13 localhost sudo: student : TTY=pts/0 ; PWD=/home/student ; USER=root ; COMMAND =/bin/su -May 25 11:35:13 localhost su: pam\_unix(su-l:session): session opened for user root by student (uid=0)

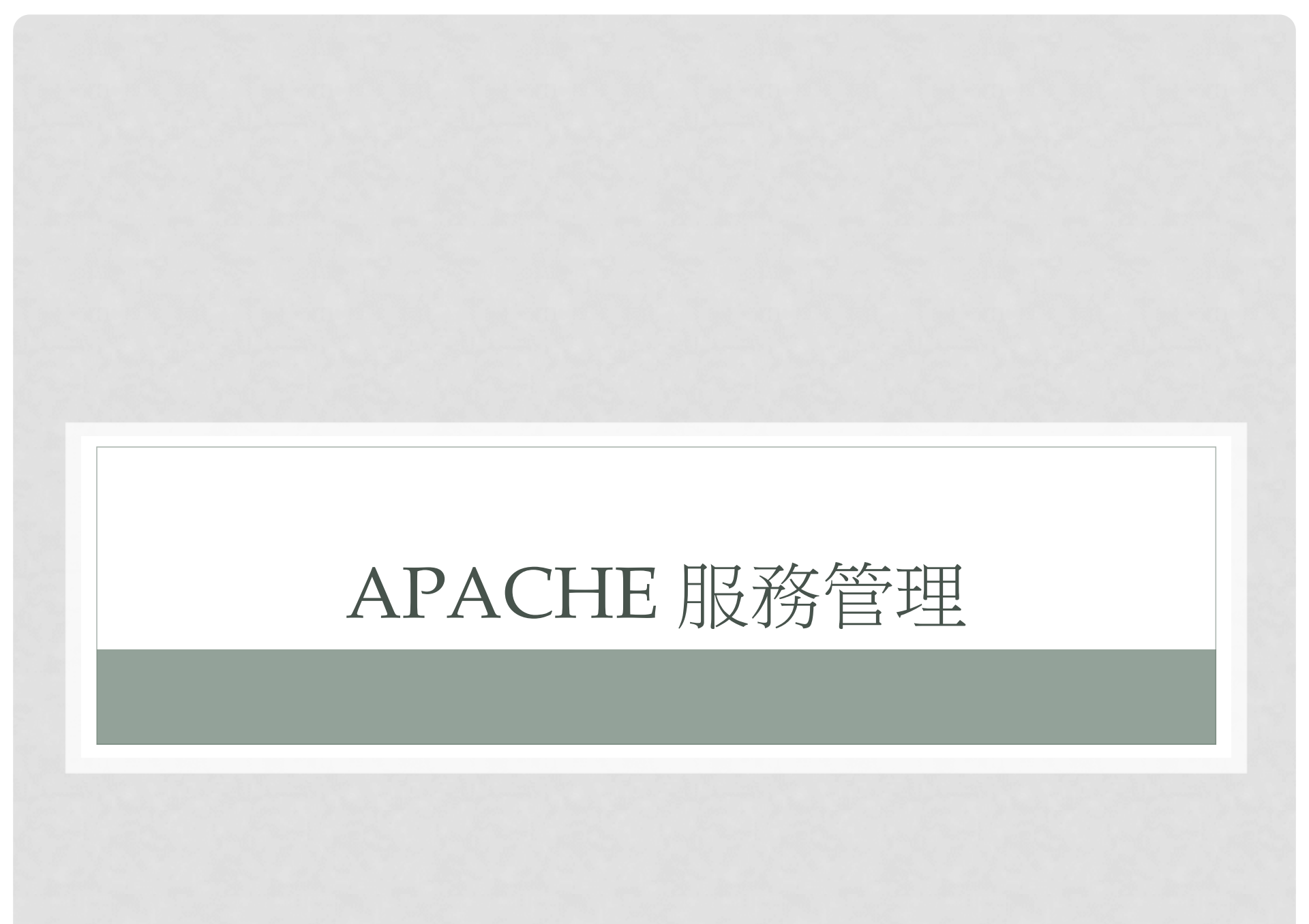

# APACHE 服務設定

#### • 基礎設定方面

- Option 內,盡量不要放行 indexes,可避免某些錯誤!
- 許多系統偵測的腳本,盡量不要對外公開
  - 例如多年前的 awstate 事件
  - 我個人都將 awstate 或者是 MRTG 圖示,通通放置到需要驗證的目錄
  - 使用 Apache 標準認證的方式就可以了!

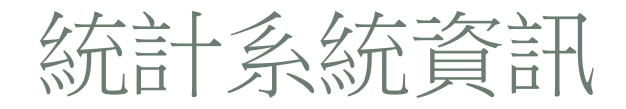

• 例如流量統計表

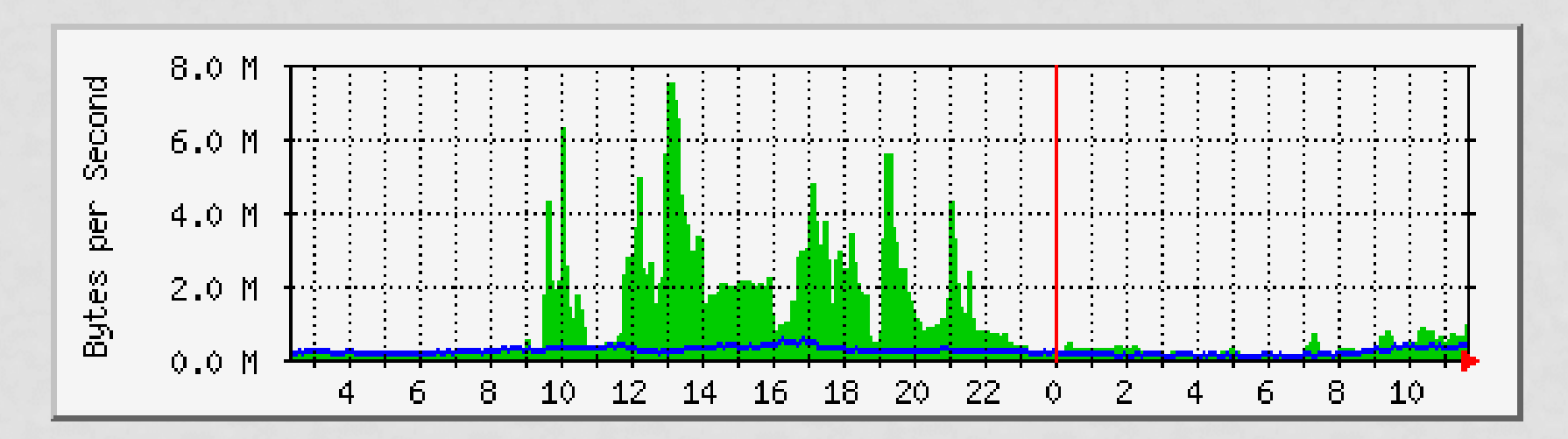

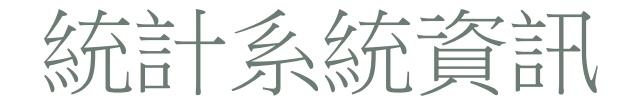

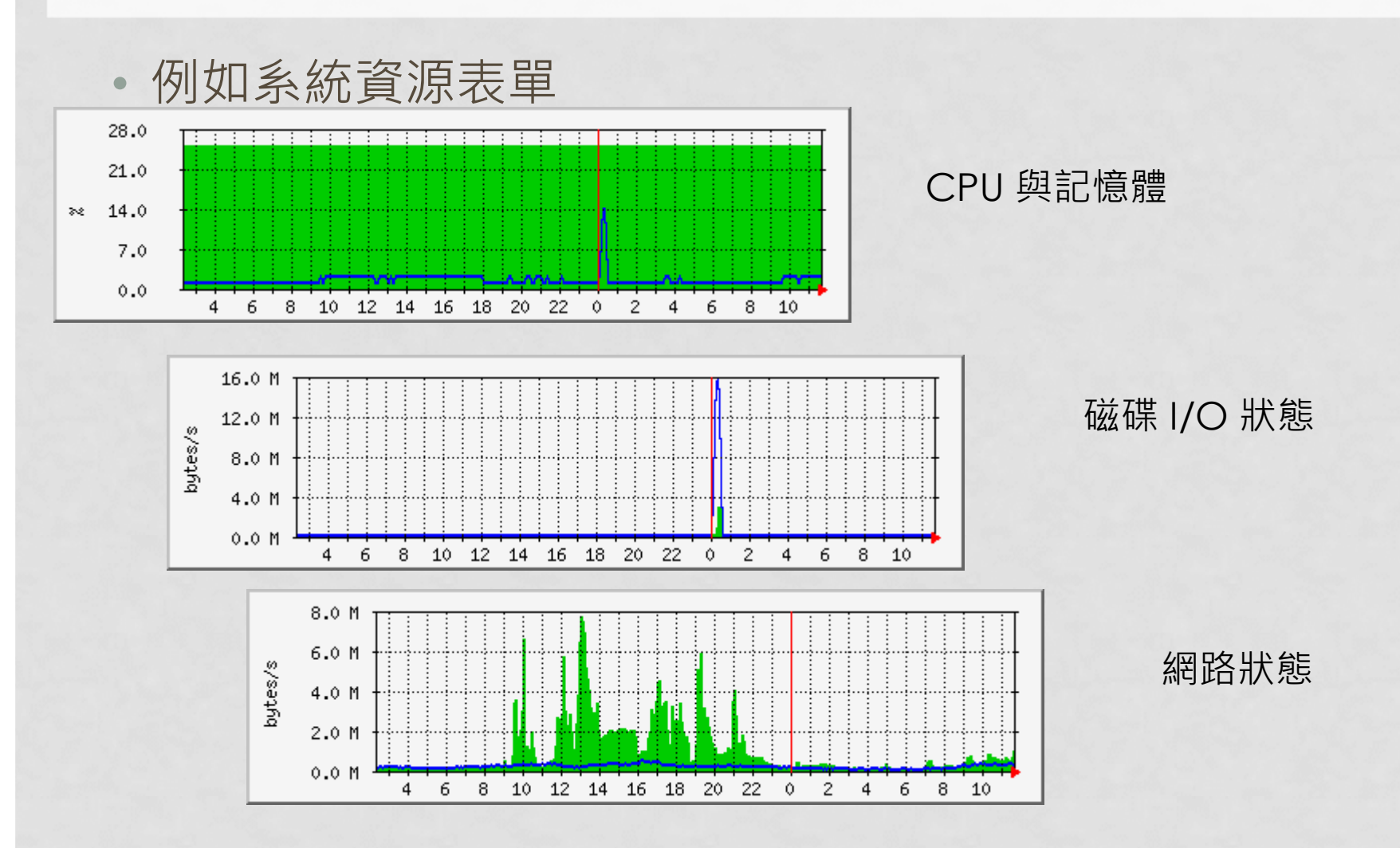

- •因為系統有很多的分析工具了 (sar)
  - 網路分析:
    - iostat=\$(LANG=C sar -n DEV \${timer} | grep Average | grep 'eth0' | awk '{print \$5, \$6}')
    - in=\$( echo "scale=3; \$(echo \${iostat} | cut -d ' ' -f 1)\*1024" | bc )
    - out=\$( echo ''scale=3; \$(echo \${iostat} | cut -d ' ' -f 2)\*1024" | bc )

- •因為系統有很多的分析工具了 (sar)
  - CPU 分析:
    - cpustat=\$(LANG=C sar -u \${timer} | grep Average | awk '{print \$6, \$8}')
    - cputotal=\$( echo "scale=3; 100 \$(echo \${cpustat} | cut -d ' f 2)" | bc )
    - testing=\$( echo \$cputotal | cut -d '.' -f 1)
    - [ "\$testing" == "" ] && cputotal="0\${cputotal}"
    - cpuiowait=\$( echo \${cpustat} | cut -d ' ' -f1 )

- •因為系統有很多的分析工具了 (sar)
  - 磁碟分析:
    - iostat=\$(LANG=C sar -d \${timer}| grep Average | grep 'dev252-0' | awk '{print \$4, \$5}')
    - out=\$( echo "scale=3; \$(echo \${iostat} | cut -d ' ' -f 1)\*512" | bc )
    - in=\$( echo "scale=3; \$(echo \${iostat} | cut -d ' ' -f 2)\*512" | bc )

- 系統既有的工具,不用 snmp 了!
  - 效能也很好,也不需要額外的服務!
  - 不過就是要記得,你的輸出不要放在對外公開的環境內!
    - 除非是某些政策需要公開
    - 否則就不要公開!

# 要不要放行 3306 呢?

- 你用 MySQL 時, 3306 要放行防火牆嘛?
  - 你的 Apache 是讀取本機的 MySQL 3306
  - 所以讀取的是 lo 這個 127.0.0.1
  - 所以防火牆當然不需要針對 3306 放行!

# SQL INJECTION

#### 這是啥?

- 使用者輸入 input 欄位時,給予怪異的 SQL 語法!
- 正常的語法是這樣:
  - select login\_name, realname from userinfo where login\_name = '\$login\_name' and login\_pass = '\$login\_pass'
- 一般 login\_name 就是帳號,帳號通常沒啥問題對吧!
- 如果 login\_name 的欄位被輸入:
  - myname' or 'x'='x'
- 整個 SQL 會變成:
  - select login\_name, realname from userinfo where login\_name = 'myname' or 'x' = 'x' and login\_pass = '\$login\_pass'

• 很可能就會繞過正常的檢查程序!

# SQL INJECTION

#### • 怎麼預防:

- 在登入,或者是比較重要的第一層關卡,透過比較嚴格的字元比對 判斷,就可以拒絕大部份的困擾!
- 例如,帳號要求只能是數字、底線、英文、減號,再透過 PHP 內 部程式碼的正規表示法比對,去除錯誤的字碼,不許登入或註冊, 就可以避免大部分登入時產生的錯誤!

• 不過,程式開發人員,就得要知道哪些項目是最重要的 input 資訊

# SQL INJECTION

#### • 怎麼預防:

```
• 其實還有很嚴重的單引號問題!可以透過呼叫底下的程式碼處理:
  foreach ($_POST as &$inp){
      $inp=str_replace("","",$inp);
      $inp=str_replace("<","&lt;",$inp);</pre>
  foreach ($_GET as &$inp){
      $inp=str_replace("<","&lt;",$inp);</pre>
  foreach ($_REQUEST as &$inp){
      $inp=str_replace("<","&lt;",$inp);</pre>
  }
```

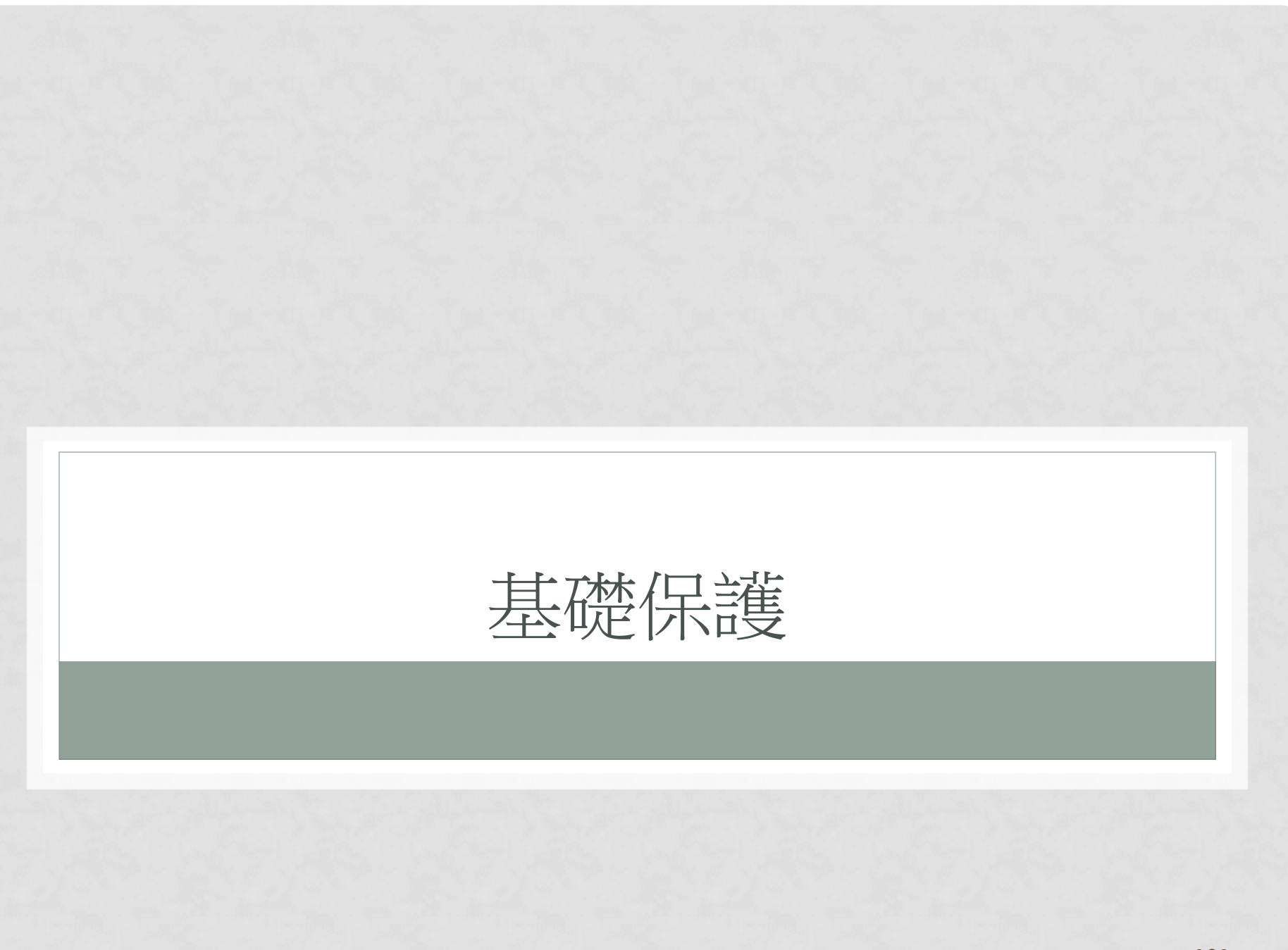

### 日誌分析

#### • 一定要有安裝日誌分析

- Watchlog 原廠資料就很完整了!
- 鳥哥自己也有做分析

75 ruser=admin rhost=110.255.22.163

- 1 ruser=admin rhost=117.204.155.123
- 9 ruser=admin rhost=67.108.232.221.broad.wh.hb.dynamic.163data.com.cn
- 75 ruser=admin@ksu.edutw rhost=110.255.22.163
- 75 ruser=data rhost=110.255.22.163
- 1 ruser=ftp rhost=124.29.211.186 user=ftp
- 1 ruser=ftp rhost=host-94-100-224-52.magtinet.ge user=ftp
- 75 ruser=guest rhost=110.255.22.163
- 75 ruser=ksu rhost=110.255.22.163
- 9 ruser=ksu rhost=67.108.232.221.broad.wh.hb.dynamic.163data.com.cn
- 3 ruser=ksu rhost=dns70.online.tj.cn
- 75 ruser=ksu.edutw rhost=110.255.22.163
- 9 ruser=ksu.edutw\_rhost=67.108.232.221.broad.wh.hb.dynamic.163data.com.cn
- 9 ruser=ksu.edutw123 rhost=67.108.232.221.broad.wh.hb.dynamic.163data.com.cn
- 75 ruser=ksu@ksu.edutw rhost=110.255.22.163
- 75 ruser=ksuedutw rhost=110.255.22.163
- 9 ruser=ksuedutw\_rhost=67.108.232.221.broad.wh.hb.dynamic.163data.com.cn
- 2 ruser=ksuedutw rhost=dns70.online.tj.cn
- 9 ruser=ksuedutw123 rhost=67.108.232.221.broad.wh.hb.dynamic.163data.com.cn
- 75 ruser=test rhost=110.255.22.163

# 日誌分析

- 日誌分析裡面常見的資料:
  - RAID 是否健康?磁碟系統是否健康?
  - 檔案系統容量是否足夠?
  - 最近誰用了 sshd !
  - 登入資訊 (last) 是否有問題?
  - /var/log/secure 的資料是否有錯誤
  - /var/log/messages 單日產生的錯誤訊息是否過多?
  - /var/log/httpd/error\_log 單日產生的錯誤訊息是否過多?
  - 有沒有 yum 新的軟體?這些軟體安裝後是否需要重新開機?
  - 備份狀態有沒有順利進行?

### 日誌分析的判斷

- 關於系統異常的偵測:
  - 異常行為:
    - 不正常斷線?不正常重新開機?多餘的網路連線?過高的 CPU 使用率
  - 登錄檔的遺失;
  - 檔案權限無預警的變更;
  - 多餘且無法確認的隱藏檔;
  - suid/sgid 檔案的增加;
  - 基本的偵測工具:
    - <u>http://www.rootkit.nl/projects/rootkit\_hunter.html</u>
    - http://www.tripwire.com/

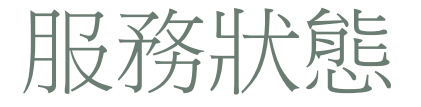

#### • 服務的啟動與否?

- 沒用到的網路服務一定就得要關閉
- 有用到的網路服務記得最好啟動 SELinux 去管理
- 資料是否需要公開?不公開就請放在 Internet 瀏覽不到,或者是 有低階認證的環境中 (例如 Apache 的 basic 認證)
- 某些可怕的服務可以代管就代管 (例如 mail server)
- 某些可取得 shell 的服務只開自己的後門
  - 例如 sshd 這個服務 · 最好不要對 Internet 啟動
  - 最好取消 root 登入權
  - 最好只對某些點放行連線權

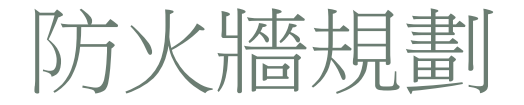

- 盡可能簡單明瞭,方便自己未來測試與訂正
  - 一定使用 INPUT 是 DROP 的政策
  - 重要服務千萬不可對 Internet 放行
  - 一定要經常監控 log 檔案的分析

```
[root@localhost ~]# iptables-save
# Generated by iptables-save v1.4.21 on Thu May 25 12:18:36 2017
*filter
:INPUT DROP [24958:3554710]
:FORWARD ACCEPT [0:0]
:OUTPUT ACCEPT [1807902:252719137]
-A INPUT -m state --state RELATED,ESTABLISHED -j
-A INPUT -p icmp -j ACCEPT
-A INPUT -i lo -j ACCEPT
-A INPUT -s 192.168.0.254/32 -i ACCEPT
-A INPUT -s 192.168.0.0/24 -p tcp -m tcp --dport 22 -j ACCEPT
-A INPUT -s 172.16.0.0/16 -p tcp -m tcp --dport 22 -j ACCEPT
-A INPUT -p tcp -m tcp --dport 21 -j ACCEPT
-A INPUT -p tcp -m tcp --dport 80 -j ACCEPT
-A INPUT -p tcp -m tcp --dport 555 -j ACCEPT
COMMIT
# Completed on Thu May 25 12:18:36 2017
```

106

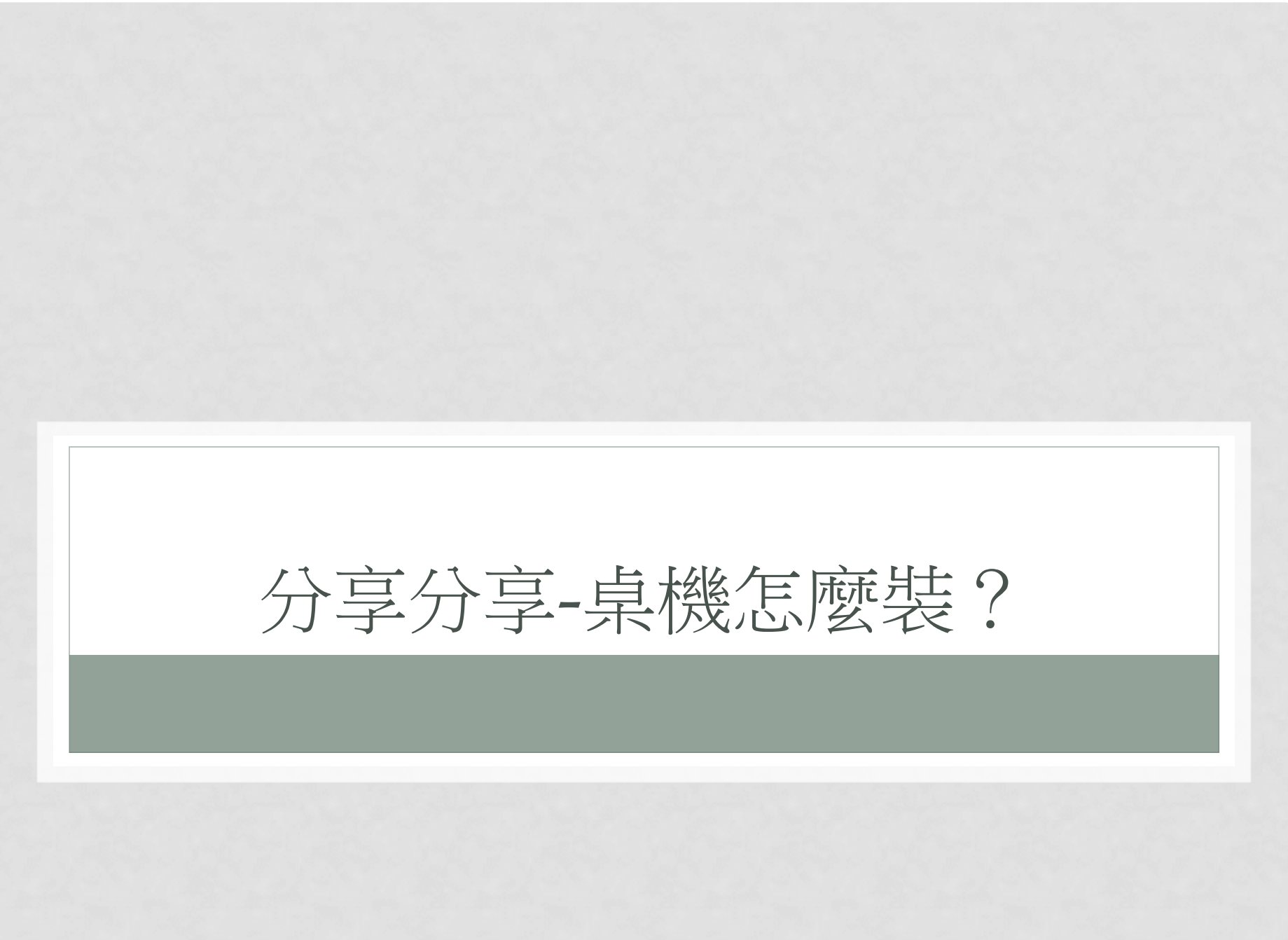

### 主機的安裝到上線

#### •1. 安裝前準備:

- 準備好硬體, 先不要接網路線;
- 選擇較新的且來源沒問題的作業系統來安裝;
- 事先規劃好未來的主機用途,以決定各個 partition:
  - C 槽要多大?是否要 D、E 槽?
  - 資料很重要時,要不要透過磁碟陣列 (RAID)?
- 若可能,事先下載 service pack (sp)
- 確認無誤後,準備安裝....
- 2. 開始安裝與 post-install procedure:
  - 依照主機的服務目的、未來規劃,開始進行 partition;
  - 不需要的服務就不要安裝到主機上面;
  - 設定管理員密碼嚴格一些;
  - 安裝完畢並重新開機後:
    - 檢查開啟的服務,沒有必要的就關閉;
    - 關閉開機就啟動的服務
    - 安裝好你的各項硬體驅動程式

- •3. 各種必要軟體與 sp 的安裝:
  - 找到系統的 sp · 安裝他
  - 找尋個人防火牆,或者直接啟用 Windows 防火牆系統
  - 最好將主機放置於防火牆 (IP 分享器) 後端
  - 安裝防毒軟體、防木馬軟體等
  - 設定好網路參數
  - 接上網路線,進行連線測試,先進行各項 update 任務

#### •4. 各種應用軟體的安裝與更新:

- 不是只要安裝妥當就好
- 記得一定要進行 update !
- 記得一件事: Excel 使用不當也會中標 (巨集功能)

#### •5.登錄檔修訂 (Optional)

- 我的 C 槽只有軟體與快取檔,並沒有資料
- 我的 my document 在 D 槽
- 我的桌面也在 D 槽
- 收信軟體也在 D 槽
- 工作所需要的各種表單,也在 D 槽

#### • 6. 進行全系統備份

- 此時你的系統非常的乾淨!
- 若可能的話,請管理員將你的系統整個備份一下
- 例如使用 ghost 之類的免費軟體進行備份
- 以後系統死掉,使用 ghost 復原即可!

#### •7. 随時進行重要資料的鏡像備份

- 我的資料都在 D 槽,與 C 槽的軟體無關
- 重要的備份,其實就是備份 D 而已。
- 每次都使用檔案總管? 作一次備份要到達天荒地老...
- 使用 cwsync · 可進行鏡像備份 · 速度快 · 效果好 !
- 另外,不要過份相信硬碟,硬碟在現今的環境中,它不 過是個消耗品...

- 8. 良好的操作習慣 (老實說,鳥哥也不見得作的 到)
  - 不要以為自己的主機不會淪陷!
  - 不要隨便點選莫名的網站
  - 不要太信任任何一個網站所需要你提供的重要資料
  - Browser 的設定很重要,非必要的功能就關掉。
  - 多認識一些網路基礎,對你未來瞭解如何抵擋 cracker 是相當有幫助的
  - 木馬與蠕蟲無所不在
  - USB 是重大的資安問題!包括資料外洩、病毒傳遞等

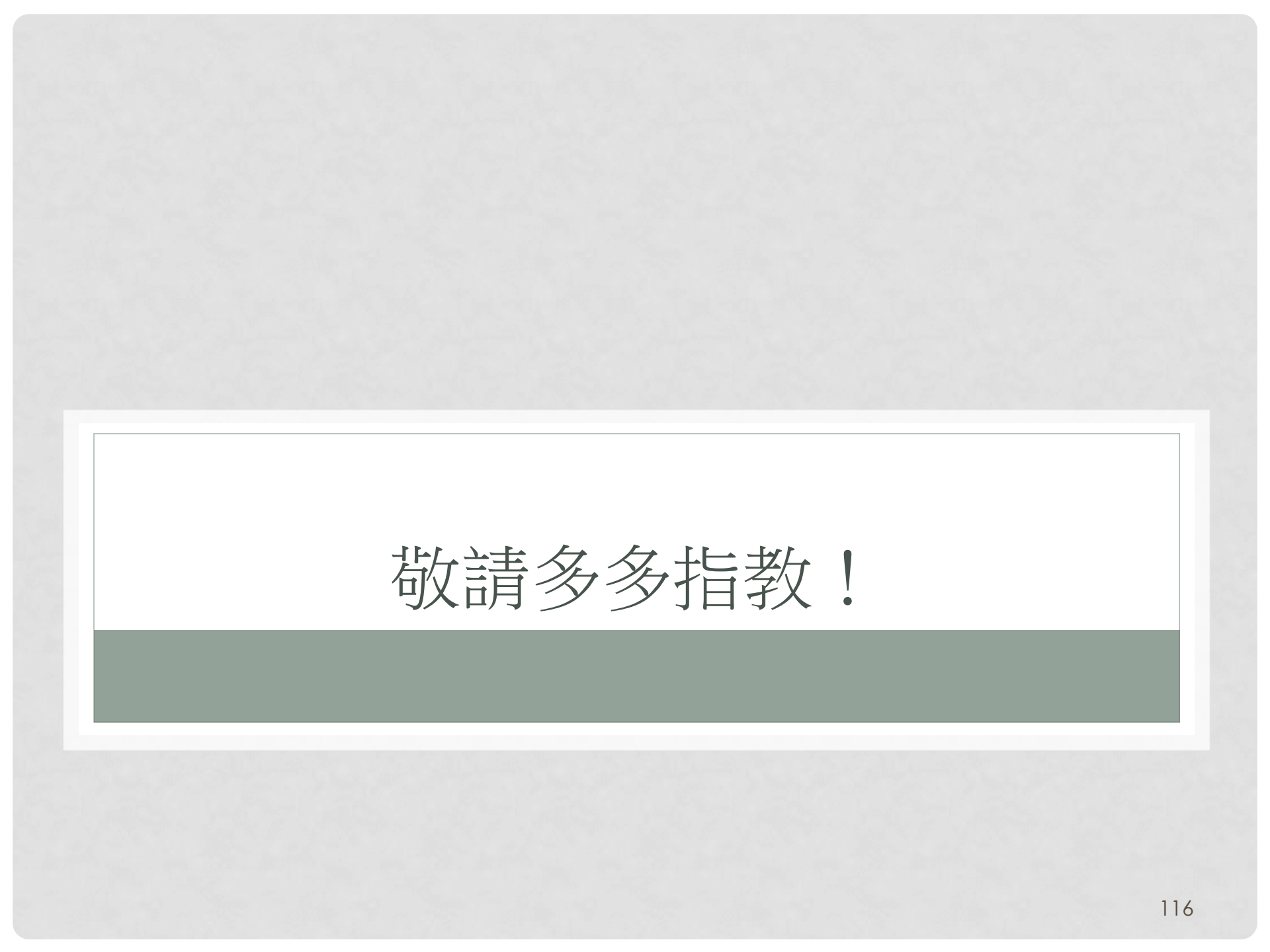